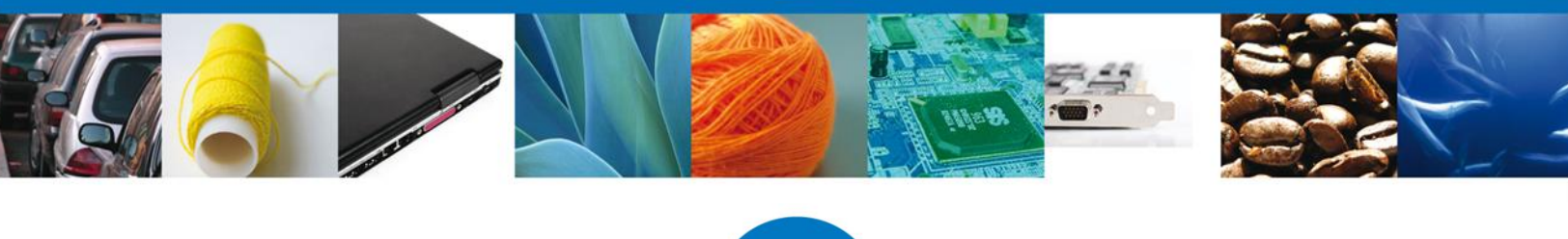

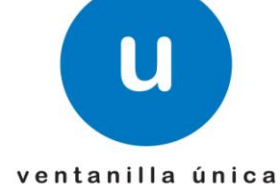

México, D.F., abril de 2013.

Asómate a ventanilla... es única

# Ventanilla Única de Comercio Exterior Mexicano

# Certificado Fitosanitario internacional para la exportación de vegetales, sus productos y subproductos

**Usuarios Externos** 

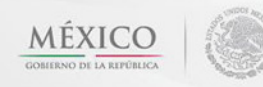

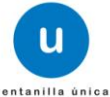

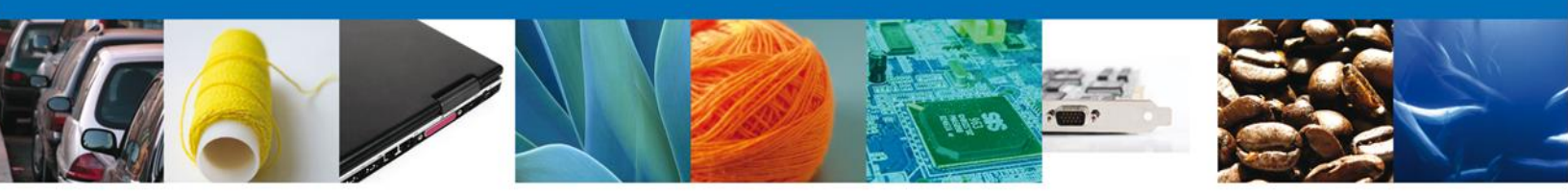

#### Sumario

#### Propósito

El propósito del manual es proporcionar información del sistema al usuario final, sobre los procesos y elementos que componen el módulo 022 SAGARPA – Certificado Fitosanitario internacional para la exportación de vegetales, sus productos y subproductos.

Las audiencias para este documento son:

| Audiencia                | Propósito                                                                                                    |
|--------------------------|----------------------------------------------------------------------------------------------------|
| Persona Física           | Permitir al Solicitante ingresar datos y requisitos necesarios, además<br>anexar o asociar los documentos para iniciar el trámite de Certificado<br>Fitosanitario internacional para la exportación de vegetales, sus productos<br>y subproductos. |
| Persona Moral            | Permitir al Solicitante ingresar datos y requisitos necesarios, además<br>anexar o asociar los documentos para iniciar el trámite de Certificado<br>Fitosanitario internacional para la exportación de vegetales, sus productos<br>y subproductos. |
| Capturista Privado       | Permitir al Solicitante ingresar datos y requisitos necesarios, además asociar los documentos para iniciar el trámite de Certificado Fitosanitario internacional para la exportación de vegetales, sus productos y subproductos.                   |
| Capturista Gubernamental | Permitir al Solicitante ingresar datos y requisitos necesarios, además<br>anexar los documentos para iniciar el trámite de Certificado Fitosanitario<br>internacional para la exportación de vegetales, sus productos y<br>subproductos.           |

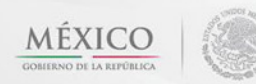

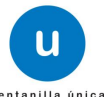

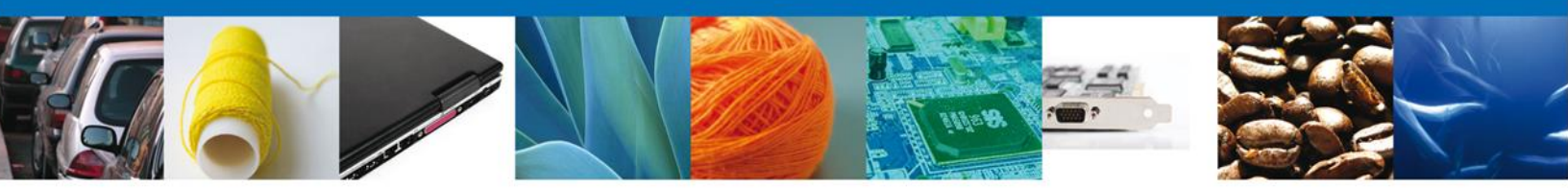

#### Manual de Usuario

| Sumario                                                                                | 2                 |
|----------------------------------------------------------------------------------------|-------------------|
| Propósito                                                                              | 2                 |
| Manual de Usuario                                                                      | 3                 |
| CERTIFICADO FITOSANITARIO INTERNACIONAL PARA LA EXPORTACIÓN DE VEGETALES, SUS PRODUCTO | S Y SUBPRODUCTOS  |
|                                                                                        | 5                 |
| Captura de la Solicitud                                                                | 8                 |
| Sección Solicitante                                                                    | 8                 |
| Sección Datos de la solicitud                                                          | 9                 |
| Sección Transporte                                                                     | 11                |
| Sección Pago de derechos                                                               | 12                |
| Sección Destinatario                                                                   | 13                |
| Requisitos Necesarios                                                                  | 16                |
| Anexar Requisitos                                                                      | 17                |
| Anexar Requisitos                                                                      | 17                |
| Firmar                                                                                 | 21                |
| Acuses y Resoluciones                                                                  | 22                |
| Descargar Acuse de Recibo                                                              | 23                |
| CONFIRMAR NOTIFICACIÓN DE RESOLUCIÓN DE CERTIFICADO FITOSANITARIO INTERNACIONAL PARA L | A EXPORTACIÓN DE  |
| VEGETALES, SUS PRODUCTOS Y SUBPRODUCTOS                                                | 24                |
| Bandeja de Tareas Pendientes                                                           | 24                |
| Confirmar Notificación                                                                 | 25                |
| Firmar Confirmación de Notificación de Resolución                                      | 26                |
| Acuses y Resoluciones                                                                  | 26                |
| Cerrar Śesión                                                                          | 29                |
| CONFIRMAR NOTIFICACION DE REQUERIMIENTO CERTIFICADO FITOSANITARIO INTERNACIONAL PARA L | A EXPORTACIÓN DE  |
| VEGETALES, SUS PRODUCTOS Y SUBPRODUCTOS                                                | 30                |
| Bandeja de Tareas Pendientes                                                           | 30                |
| Confirmar Notificación                                                                 | 31                |
| Firmar Confirmación de Notificación de Resolución                                      | 32                |
| Acuses y Resoluciones                                                                  | 32                |
| ATENDER REQUERIMIENTO DE CERTIFICADO FITOSANITARIO INTERNACIONAL PARA LA EXPORTACIÓN   | DE VEGETALES, SUS |
| PRODUCTOS Y SUBPRODUCTOS                                                               | 34                |
| Bandeja de Tareas Pendientes                                                           | 34                |
| Consultar Reguerimiento de Información                                                 | 35                |
| Atender Requerimiento                                                                  | 35                |
| Requerimiento de Datos                                                                 | 36                |
| Sección Solicitante                                                                    | 36                |
| Sección Datos de la solicitud                                                          | 37                |
| Sección Transporte                                                                     | 38                |
| Sección Pago de derechos                                                               | 39                |
| Sección Destinatario                                                                   | 40                |
| Anexar Documentos                                                                      | 41                |
| Firmar Promoción                                                                       | 42                |
| Acuse de Recibo                                                                        | 42                |
| Cerrar Sesión                                                                          | 44                |
|                                                                                        |                   |

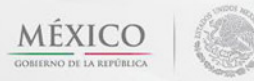

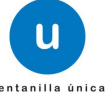

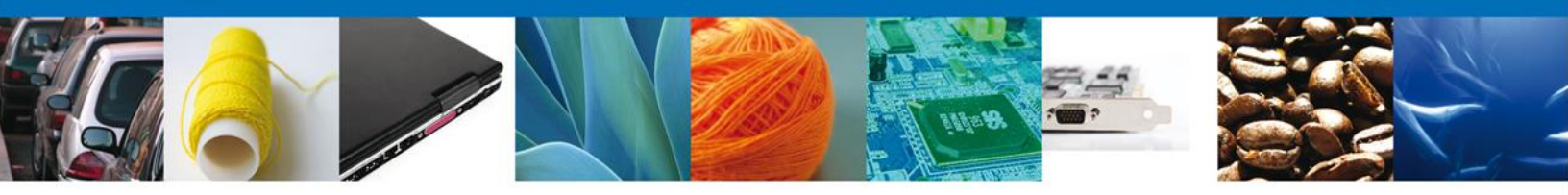

#### CERTIFICADO FITOSANITARIO INTERNACIONAL PARA LA EXPORTACIÓN DE VEGETALES, SUS PRODUCTOS Y SUBPRODUCTOS

1. Usted podrá accesar a la página de la Ventanilla Única e ir al apartado **"Ingreso a Ventanilla Única**" con su FIEL.

Dirección Electrónica: https://www.ventanillaunica.gob.mx/vucem/index.htm

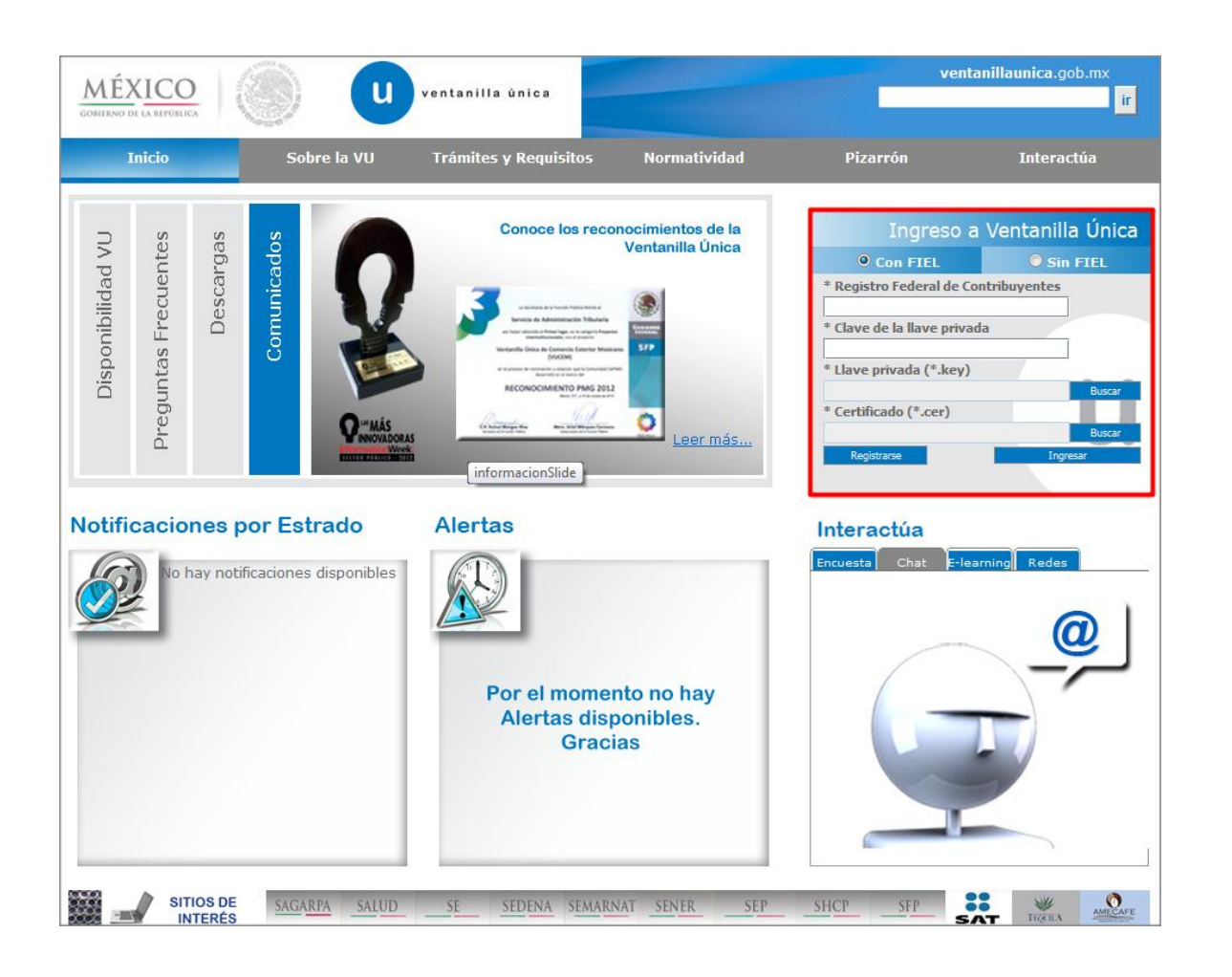

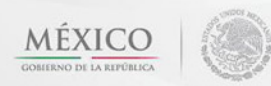

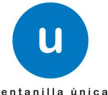

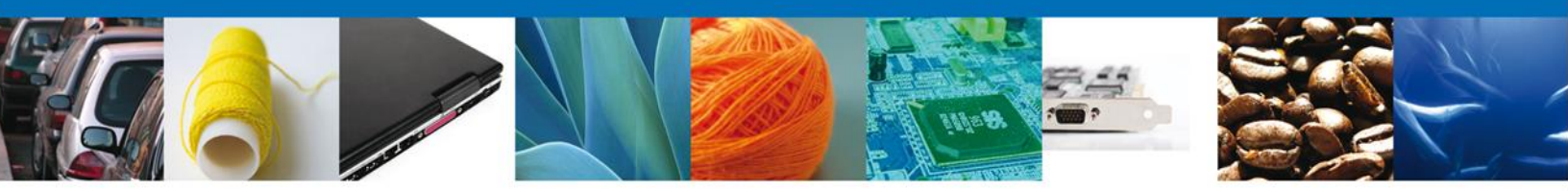

#### CERTIFICADO FITOSANITARIO INTERNACIONAL PARA LA EXPORTACIÓN DE VEGETALES, SUS PRODUCTOS Y SUBPRODUCTOS

El usuario deberá seleccionar el menú **Trámites** y la pantalla desplegará dos opciones las cuales son las siguientes:

- **Solicitudes Subsecuentes:** Solicitudes que ya cuenten con una resolución con sentido autorizado y vigentes, de las cuales se requiere realizar una **Prórroga, Renovación, Cancelación** etc. Esto dependiendo del tipo de solicitud y los tiempos ya definidos para poder ser ingresadas.
- Solicitudes Nuevas: Solicitudes que se van a generar por primera vez.

Usted podrá elegir la opción que desea realizar.

| CO<br>REPÚBLICA Ventanilla única                                                                                                    | Сентаr la sesión                                                                                                    |
|----------------------------------------------------------------------------------------------------|----------------------------------------------------------------------------------------------------|
| Antecesor   Activo<br>Trámites disponibles                                                                                                    |                                                                                                    |
| Por favor selecccione el tipo de Solicitud que desea realizar<br>Solicitudes Subsecuentes<br>Solicitudes que ya cuenten con una resolución con sentido auto<br>vigentes, de las cuales se requiere realizar una Prorroga, Reno<br>Cancelación etc. Esto dependiendo del tipo de solicitud y los tie<br>definidos para poder ser ingresadas. ***Para solicitudes subsei<br>de la Secretaria de Economía, favor de ingresar a las opciones<br>en "Solicitudes Nuevas" | rizado y<br>vación,<br>mpos ya Solicitudes que se van a generar por primera vez<br>cuentres<br>de S.E.                                                 |
|                                                                                                    |                                                                                                    |
| Av. Hidalgo No. 77, Col. Guerrero, D<br>Atención Telefónica: 5481<br>Ventanilla Digital Mexicana de Comercio Exterio                                                                                                    | )eleg. Cuauhtémoc, C.P. 06300, México, D.F.<br>1856 y 01 800 00 VUCEM (88236)<br>r · Derechos Reservados © 2011 · <mark>Políticas de Privacidad</mark> |

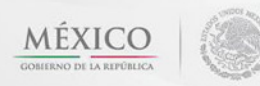

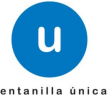

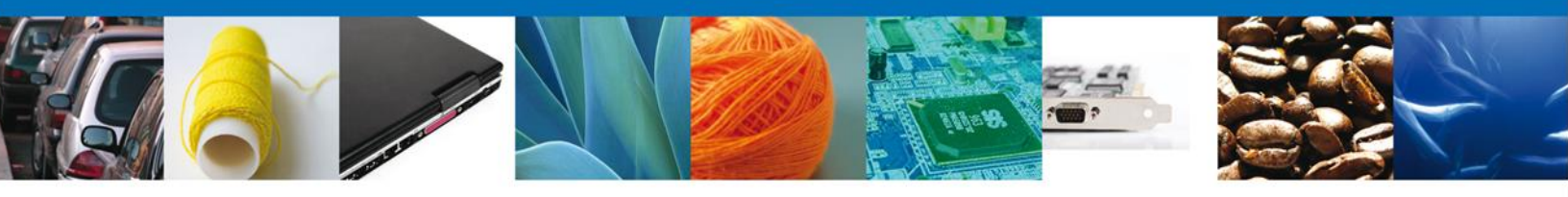

Una vez seleccionada la opción **Solicitudes Nuevas** la pantalla desplegará los íconos de las diversas dependencias que forman parte de la Ventanilla Única. En este caso el usuario deberá seleccionar el ícono que corresponde a la **SAGARPA**.

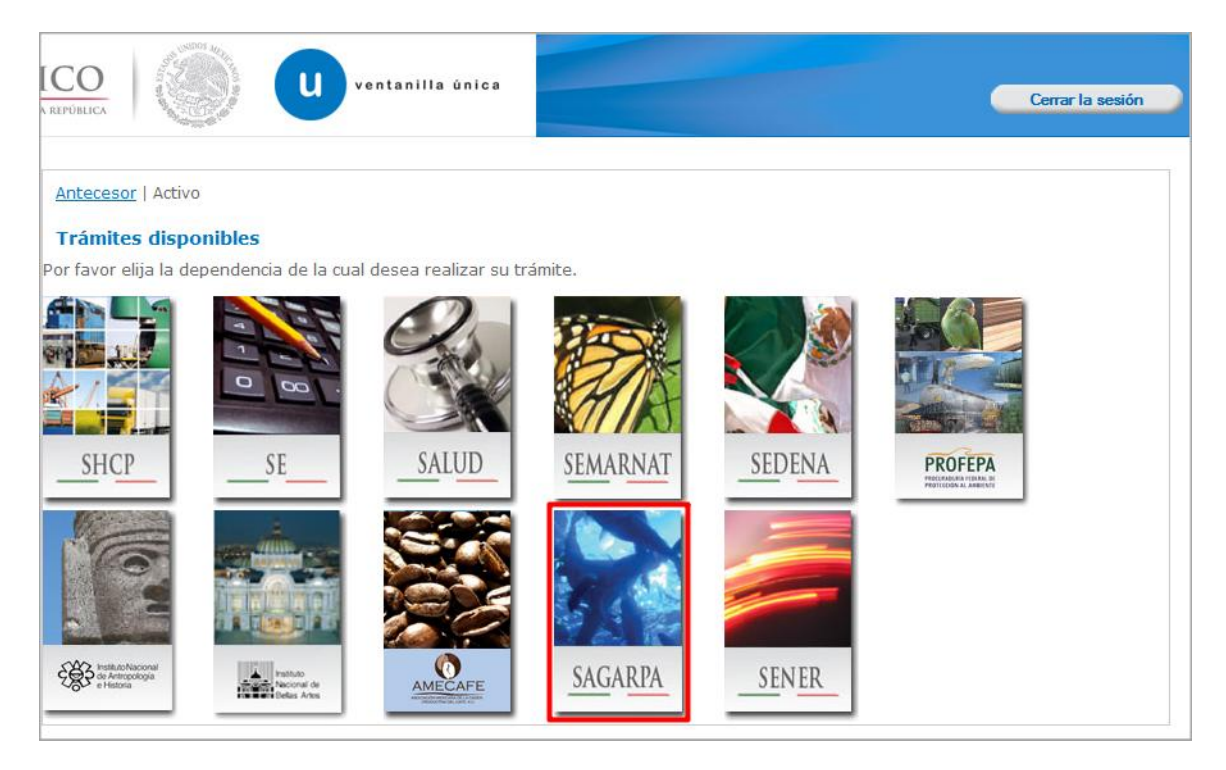

La pantalla desplegará la información que contiene los trámites disponibles de la **SAGARPA**, debiendo elegir el usuario la opción **Certificados y Solicitud de Requisitos.** 

| CO<br>REPÚBLICA Ventanilla única                          | Cerrar la sesión |
|-----------------------------------------------------------|------------------|
| Antecesor   Activo<br>Trámites disponibles                |                  |
| SAGARPA<br>Por favor elija el trámite que desea realizar. |                  |
| Certificados y Solicitud de Requisitos                    | [+]              |
|                                                           |                  |

Una vez que se ha seleccionado la opción **Certificado de Exportación**, la pantalla desplegará la lista de trámites disponibles, en la cual se deberá seleccionar la opción **SENASICA-05-001-A Certificado** 

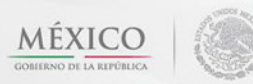

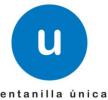

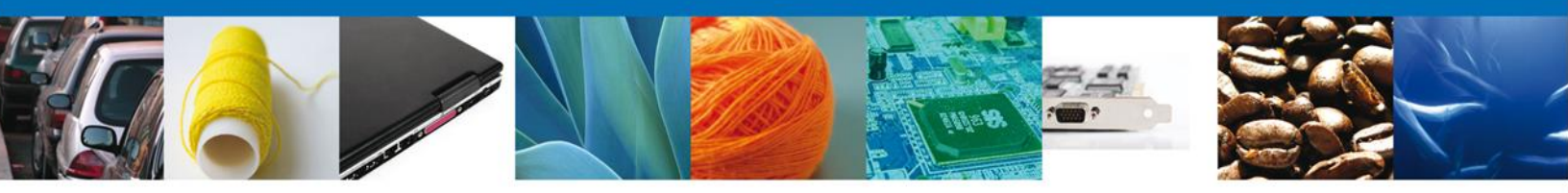

**Fitosanitario Internacional para la exportación de vegetales, sus productos y subproductos** según corresponda.

| ICO<br>A REPÚBLICA U ventanilla única                                                                                                    | esión |
|----------------------------------------------------------------------------------------------------|-------|
| Antecesor   Activo Trámites disponibles                                                                                                    |       |
| SAGARPA<br>Por favor elija el trámite que desea realizar.                                                                                                    |       |
| Certificados y Solicitud de Requisitos                                                                                                    | [-]   |
| Solicitud de Requisitos para la Importación                                                                                                    | [+]   |
| Certificado para Importación. Solicitud para iniciar la revisión documental                                                                                                    | [+]   |
| Certificado de Exportación Sustituto                                                                                                    | [+]   |
| Certificado de Exportación                                                                                                    | [-]   |
| SENASICA-05-001-B Certificado Zoosanitario para Exportación                                                                                                    |       |
| SENASICA-05-001-A Certificado Fitosanitario Internacional para la exportación de vegetales, sus productos y subproductos                                                                                                    |       |
| SENASICA-05-001-C Certificado de Sanidad Acuícola para Exportación de especies acuáticas, sus productos y subproductos                                                                                                    |       |
| Certificado para Importación. Solicitud para la Programación de Inspección Física                                                                                                    | [+]   |
| Av. Hidalgo No. 77, Col. Guerrero, Deleg. Cuauhtémoc, C.P. 06300, México, D.F.<br>Atención Telefónica: 5481-1856 y 01 800 00 VUCEM (88236)<br>Ventanilla Digital Mexicana de Comercio Exterior · Derechos Reservados © 2011 · <mark>Políticas de Privacidad</mark> |       |

Se desplegará la pantalla de **SENASICA-05-001-A Certificado Fitosanitario Internacional para la exportación de vegetales, sus productos y subproductos** donde se deberá realizar:

- 4 Captura de la Solicitud
  - -Solicitante
  - –Datos de la solicitud
  - –Destinatario
- Requisitos Necesarios
- **4** Adjuntar Documentos
- Firmar Solicitud

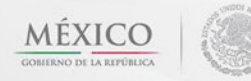

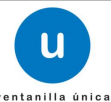

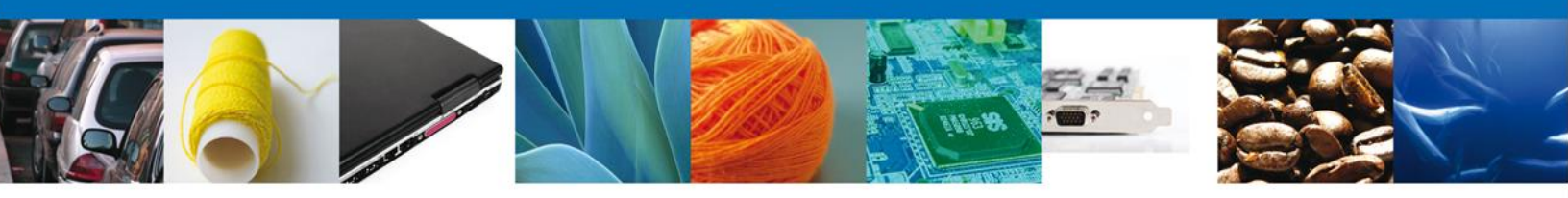

#### Captura de la Solicitud

# Sección Solicitante

Al abrir la pestaña **Solicitante** se deben visualizar los **Datos Generales y Domicilio Fiscal** del Solicitante, esta información estará acorde a los datos que tiene el SAT por lo que para aclarar algún dato especifico, de deberá acudir a la Dependencia antes mencionada.

| Cesur   AC             |                            |                   |         |              |              |            |          |               |
|------------------------|----------------------------|-------------------|---------|--------------|--------------|------------|----------|---------------|
|                        |                            |                   |         |              |              |            |          |               |
| tificado (             | de Exportación Fitos       | sanitario         |         |              |              |            |          |               |
| Capturar               | Solicitud                  | isitos Necesarios | Ane:    | xar Requisit | os 4         | ) Firmar S | olicitud |               |
|                        |                            |                   |         |              |              | /          |          |               |
|                        |                            |                   |         |              |              |            |          | Siguiente     |
|                        |                            |                   |         |              |              |            |          |               |
| licitante              | Datos de la solicitud      | Transporte        | Pago de | derechos     | Destinata    | ario       |          |               |
| Dates de               | noralos del selicitan      | to                |         |              |              |            |          |               |
| Datos ge<br>Denomina   | ción o razón social        | le                |         |              |              |            |          |               |
| ARMOUR PH              | ARMACEUTICA SA DE CV       | ,                 |         |              |              |            |          |               |
| Actividad J            | preponderante              |                   |         |              |              |            |          |               |
| Comercio a             | l por mayor de productos i | farmacéuticos     |         |              |              |            |          |               |
| Registro F             | ederal de Contribuyent     | es                |         | Corre        | eo electrón  | ico        |          |               |
| APH060926              | 8C2                        |                   |         | aleja        | ndra.bolanos | @softtek.c | om       |               |
|                        |                            |                   |         |              |              |            |          |               |
| Domicilio              | fiscal del solicitante     | a                 |         |              |              |            |          |               |
| Calle                  | insear der sonertante      | -                 |         | Número       | exterior     | Número     | interior | Código postal |
| RIO YAQUI              |                            |                   |         | MZ 11 L      | T 2          |            |          | 42080         |
| Colonia                |                            |                   |         | País         |              |            |          |               |
| ISSSTE                 |                            |                   |         | MÉXICO       |              |            |          |               |
| Entidad fe             | derativa                   |                   |         | Localida     | d            |            |          |               |
| HIDALGO                |                            |                   |         | PACHUCA      | Ą            |            |          |               |
|                        | o delegación               |                   |         | Teléfono     | 1            |            |          | ,             |
| Municipio (            |                            |                   |         |              |              |            |          |               |
| Municipio<br>PACHUCA [ | DE SOTO                    |                   |         |              |              |            |          |               |

Nota: En este campo no es factible hacer alguna modificación.

Como se puede apreciar en la parte superior aparece iluminado en verde los pasos que se siguen para el registro.

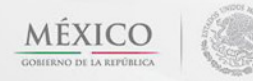

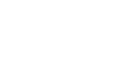

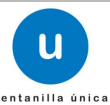

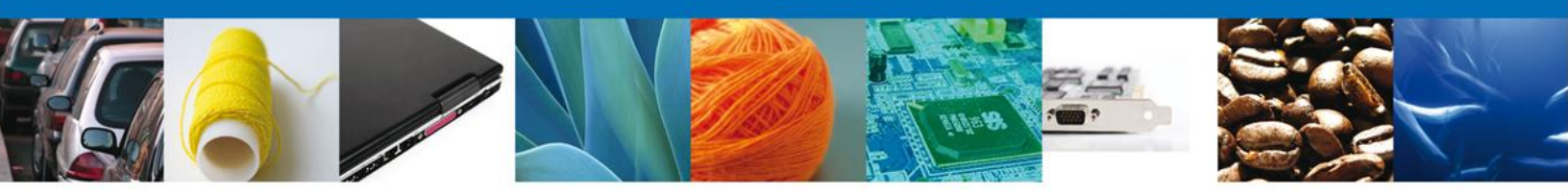

#### Sección Datos de la solicitud

En esta sección se solicitaran algunos datos requeridos, se deberán ingresar los datos para **continuar** con la solicitud.

Nota: Los campos marcados con un \* son obligatorios.

|                                                                                                    | Cerrar la sesión                                                                                                    |
|----------------------------------------------------------------------------------------------------|----------------------------------------------------------------------------------------------------|
| Antecesor   Activo Certificado de Exportación Fitosanitario Capturar Solicitud Requisitos Necesarios Anexar Requisitos                                                                                                    | Firmar Solicitud                                                                                                    |
| Solicitante         Datos de la solicitud         Transporte         Pago de derechos         Destinad           Aduana de Salida/ Lugar de Embarque         *Punto de Ingreso en el País de Destinado         *Punto de Ingreso en el País de Destinado | estino *País de Destino                                                                                                    |
| ACAPULCO, GRO.  Punto  País de origen  Entidad Federativa de Origen                                                                                                    | ARABIA SAUDITA (REIN(                                                                                                    |
|                                                                                                    | CHICONCUAUTLA<br>CHIETLA<br>CHIGMECATITLAN<br>CHIGNAHUAPAN<br>CHIGNAHUAPAN<br>CHILA DE LA SAL<br>CHILA DE LA SAL<br>CHILCHOTLA<br>CHINANTLA<br>COATEPEC |

De igual forma se encuentra la parte de **– Datos de la Mercancía**, aquí deberá ingresar la mercancía que se pretende exporta. Capturar la información de:

| Datos Gei | nerales de la Mercanci | a                    |                               |              |                                     | 0   |
|-----------|------------------------|----------------------|-------------------------------|--------------|-------------------------------------|-----|
|           | No. partida            | Fracción arancelaria | Descripción de la<br>fracción | Cantidad UMT | Unidad de Medida de<br>Tarifa (UMT) | Ca  |
|           |                        |                      |                               |              |                                     |     |
|           |                        |                      |                               |              |                                     |     |
|           | III                    |                      |                               |              |                                     | Þ   |
|           |                        | i⊲ ≺∢ Pági           | ina 1 de NaN 🕨 🕨              |              | Sin registros que most              | rar |
|           |                        |                      |                               |              | Agregar                             |     |

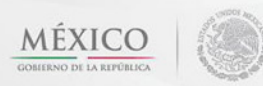

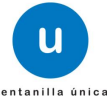

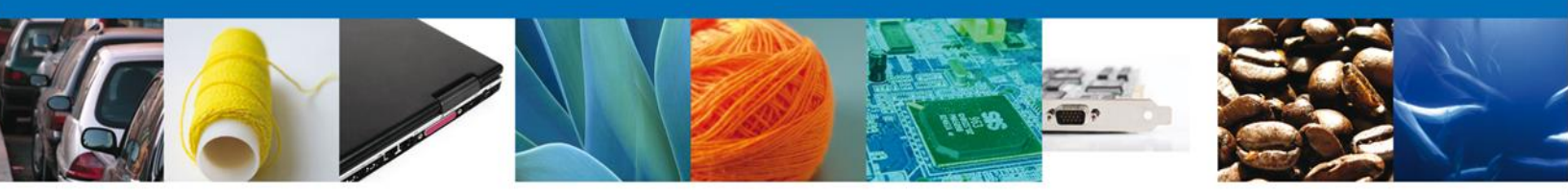

Al dar clic en el botón **"Agregar"**, aparecerá la siguiente pantalla donde se deben llenar todos los campos señalados con (\*). Identificar cada campo e indicar que información debe de ir en cada uno,

1.\*Descripción: Deberá proporcionar una descripción amplia de la mercancía que pretende exportar.

2.\*Cantidad UMC: Deberá proporcionar la cantidad UMC de la mercancía que pretende exportar. 3.\*Unidad de medida de comercialización (UMC): deberá seleccionar la unidad de medida de comercialización de la mercancía que pretende exportar.

4.\*País de Procedencia: Deberá seleccionar el País de Procedencia de la mercancía a que pretende exportar.

5.\*Nombre Común: Deberá seleccionar el Nombre Común asignado a la mercancía a que pretende exportar.

6.\*Nombre Científico: Deberá seleccionar el Nombre Científico denominado a la mercancía a que pretende exportar.

7.\*Uso: Deberá seleccionar el Tipo de Uso que se le dará a la mercancía a que pretende exportar. Y al finalizar la captura debe de dar clic en el botón **"Agregar"**.

| Datos Generales de la Mercanía | 3                                      |                     |                                                 |  |
|--------------------------------|----------------------------------------|---------------------|-------------------------------------------------|--|
| * Descripción                  |                                        |                     |                                                 |  |
|                                |                                        |                     |                                                 |  |
|                                |                                        |                     |                                                 |  |
|                                |                                        |                     |                                                 |  |
| Fracción Arancelaria           |                                        | Descripción de la l | Fracción Arancelaria                            |  |
|                                |                                        |                     | •••••                                           |  |
| Cantidad UMT                   | Unidad de Medida de la<br>Tarifa (UMT) | * Cantidad UMC      | * Unidad de medida de<br>comercialización (UMC) |  |
|                                |                                        |                     | Seleccione un valor                             |  |
|                                |                                        |                     |                                                 |  |
| * País de Procedencia          |                                        |                     |                                                 |  |
| MEXICO (ESTADOS UNIDOS         | MEXICA                                 |                     |                                                 |  |
| * Nombre Común                 |                                        |                     | * Nombre Científico                             |  |
| Seleccione un valor            |                                        |                     | Seleccione un valor                             |  |
| Marcas Distintivas             |                                        |                     |                                                 |  |
|                                |                                        |                     |                                                 |  |
| * Uso                          |                                        |                     |                                                 |  |
| Seleccione un valor            |                                        |                     |                                                 |  |
|                                |                                        | Agregar             | Limpiar Cancelar                                |  |

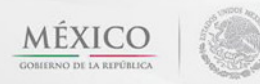

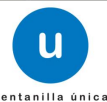

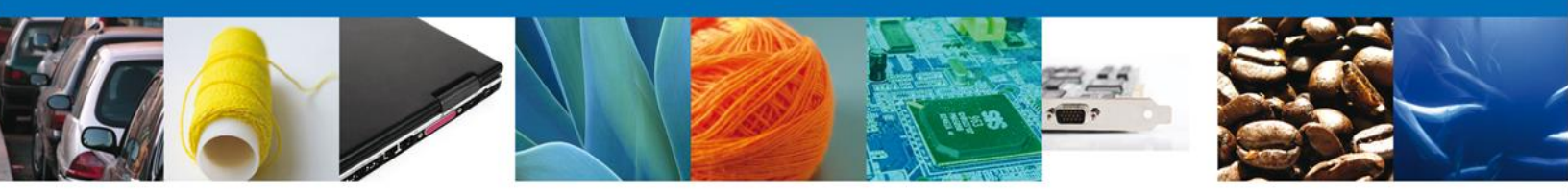

En esta misma sección en la parte de **– Unidad Expedidora del Certificado Fitosanitario SAGARPA y Tipo de Certificado** deberán llenar todos los datos ya que son requeridos para continuar con la solicitud.

| Unidad Expedidora del Certificado Fitosan | itario SAGARPA                             |
|-------------------------------------------|--------------------------------------------|
| *Entidad Federativa de Unidad Expedidora  |                                            |
| Seleccione un valor                       |                                            |
| 🛇 Delegación Estatal                      | ◎ CADER                                    |
| Delegaciones Estatales SAGARPA            | Centro de Apoyo a Desarrollo Rural (CADER) |
| Seleccione un valor                       | Seleccione un valor                        |
| © ddr                                     | O Módulo de Certificación Fitosanitaria    |
| Distrito de Desarrollo Rural(DDR)         | Módulo de Certificado Fitosanitario        |
| Seleccione un valor                       | Seleccione un valor                        |
|                                           |                                            |
| Tipo de Certificado                       |                                            |
| © Exportación                             | © Reexportación                            |
|                                           |                                            |

# Sección Transporte

Al seleccionar **Transporte**, el sistema solicitara los datos relacionados con la forma de transportar la mercancía:

| CO<br>REPÚBLICA                                          | u ven                                                 | tanilla única                                               |                                                                            |                                                                        |                           | Cerrar la sesión |
|----------------------------------------------------------|-------------------------------------------------------|-------------------------------------------------------------|----------------------------------------------------------------------------|------------------------------------------------------------------------|---------------------------|------------------|
| Antecesor   Activo<br>Certificado de E<br>Capturar Solio | <b>xportación Fitosa</b><br>citud ② Requisi           | <b>nitario</b><br>tos Necesarios                            | Anexar Requisit                                                            | os 🕑 Firm                                                              | ar Solicitud              | Siguiente        |
| Solicitante Dat<br>*Medio de tran<br>Marítimo            | tos de la solicitud                                   | Transporte                                                  | Pago de derechos                                                           | Destinatario<br>Identificación                                         | n del Transporte          |                  |
|                                                          |                                                       |                                                             |                                                                            |                                                                        |                           |                  |
| Ver                                                      | Av. Hidalgo No.<br>Ateno<br>ntanilla Digital Mexicana | 77, Col. Guerrero<br>ión Telefónica: 54<br>de Comercio Exte | , Deleg. Cuauhtémoc, C<br>81-1856 y 01 800 00 V<br>rior · Derechos Reserva | C.P. 06300, México,<br>UCEM (88236)<br>dos © 2011 <sup>,</sup> Polític | D.F.<br>cas de Privacidad |                  |

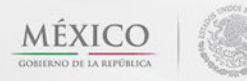

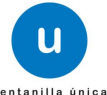

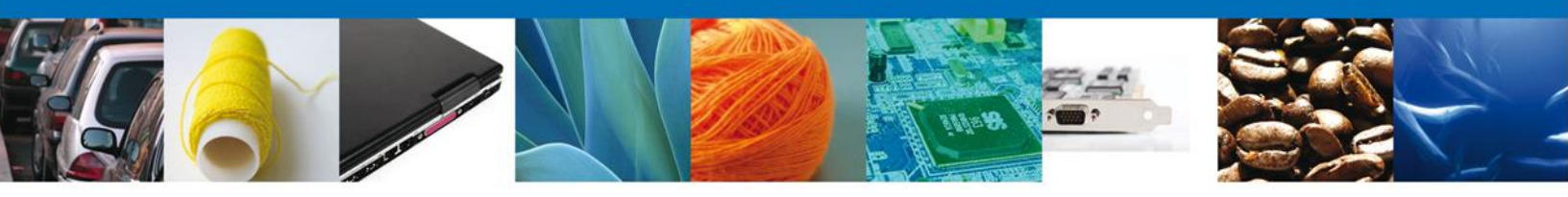

# Sección Pago de derechos

En esta sección se deben ingresar los datos que se solicitan relacionados con el **pago de los derechos**.

| DBLICA                    | u                   | entanilla única                   |                                  | Cerrar la sesión      |
|---------------------------|---------------------|-----------------------------------|----------------------------------|-----------------------|
| n <u>tecesor</u>   Activo |                     |                                   |                                  |                       |
| ertificado de E           | xportación Fito     | sanitario                         |                                  |                       |
| Capturar Soli             | citud 💿 Reqr        | uisitos Necesarios <sub>(3)</sub> | Anexar Requisitos 🛛 🗿 Firmar Sol | icitud                |
|                           |                     | 0                                 | 9                                | Siguiente             |
|                           |                     |                                   |                                  | orgutorito            |
| Solicitante Da            | tos de la solicitud | Transporte Pago                   | de derechos Destinatario         |                       |
| Dana da dan               |                     |                                   |                                  |                       |
| Pago de der               | ecnos               |                                   |                                  |                       |
| *Exento de pa             | go                  |                                   |                                  |                       |
| ● No ○ Si                 |                     |                                   |                                  |                       |
| * Justificación           | lar comorcial       |                                   | _                                |                       |
| * Clave do ref            | oroncia             |                                   | * Cadona do la dopondoncia       |                       |
| 454000554                 | erencia             |                                   |                                  |                       |
| * Banco                   | *                   | Llave de Pago                     | * Fecha de pago                  |                       |
| Seleccione un             | valor 💽             |                                   |                                  |                       |
| * Importe de l            |                     |                                   |                                  |                       |
|                           |                     |                                   |                                  |                       |
| 421.0                     |                     |                                   |                                  | borrar datos del pago |
| 421.0                     |                     |                                   |                                  |                       |
| 421.0                     |                     |                                   |                                  |                       |
| 421.0                     |                     |                                   |                                  |                       |

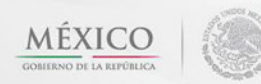

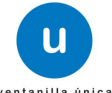

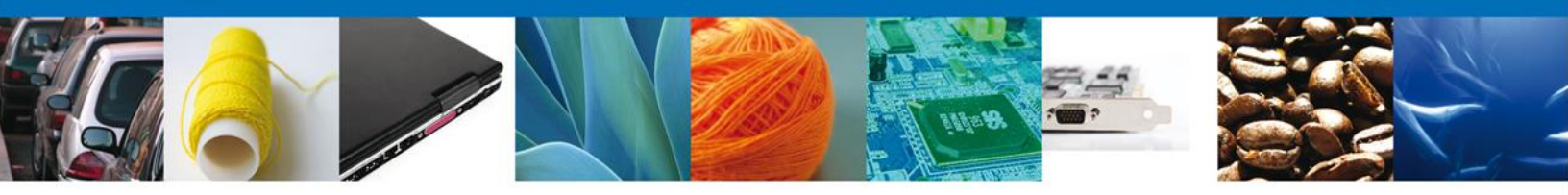

# Sección Destinatario

En esta sección se solicitará los datos del **Destinatario (Destino Final)**, mismo que deberás de ser claras para asegurar que la mercancía llegue.

| CO<br>REPÚBLICA | u u                                 | ventanilla única                                                                        |                                                                         |                                                                                | Cerrar la se | esión |
|-----------------|-------------------------------------|-----------------------------------------------------------------------------------------|-------------------------------------------------------------------------|--------------------------------------------------------------------------------|--------------|-------|
| Antecesor   Ac  | tivo<br><b>de Exportación F</b>     | itosanitario                                                                            |                                                                         |                                                                                |              |       |
| 1 Captural      | r Solicitud                         | equisitos Necesarios                                                                    | Anexar Requisito                                                        | os 🕢 Firmar Solicitud                                                          | Siguiente    |       |
| Solicitante     | Datos de la solicit                 | ud Transporte Pa                                                                        | ago de derecnos                                                         | Destinatario                                                                   |              |       |
| * Destina       | Nombre/Razón<br>social              | Teléfono                                                                                | Correo electrón                                                         | ico Domicilio                                                                  | País         |       |
|                 |                                     |                                                                                         |                                                                         |                                                                                |              |       |
|                 |                                     |                                                                                         |                                                                         |                                                                                | Agregar      |       |
|                 | Av. Hidal<br>Ventanilla Digital Me: | lgo No. 77, Col. Guerrero, D<br>Atención Telefónica: 5481<br>xicana de Comercio Exterio | Deleg. Cuauhtémoc, C<br>L-1856 y 01 800 00 Vl<br>or · Derechos Reservad | :.P. 06300, México, D.F.<br>JCEM (88236)<br>dos © 2011 · Políticas de Privacio | lad          |       |

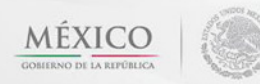

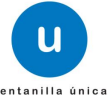

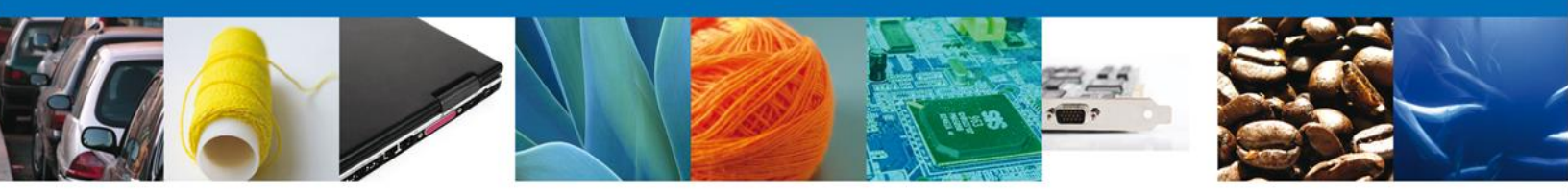

De igual forma para agregar **Datos de Destinatario** se debe dar clic en el botón **"Agregar**" de esta sección, y se tienen que ingresar los datos que se solicitan, al finalizar damos clic en **"Guardar"**. Nota: Los campos marcados con un **\* son obligatorios**.

| Agregar Destinatario (Destino final) | ×                        |
|--------------------------------------|--------------------------|
| * Tino persona :                     |                          |
|                                      |                          |
| 🔍 Física 🥘 Moral                     |                          |
| * Denominación/Razón social :        |                          |
|                                      |                          |
| * Domicilio :                        |                          |
| Calle, No Ext, No Int, Ciudad, C.P.  |                          |
|                                      |                          |
|                                      |                          |
|                                      |                          |
|                                      |                          |
| * País:                              |                          |
| Seleccione un valor                  |                          |
| Tolófono                             | Correct electrónico :    |
|                                      |                          |
|                                      |                          |
|                                      |                          |
|                                      | Guardar Limpiar Cancelar |

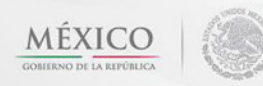

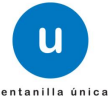

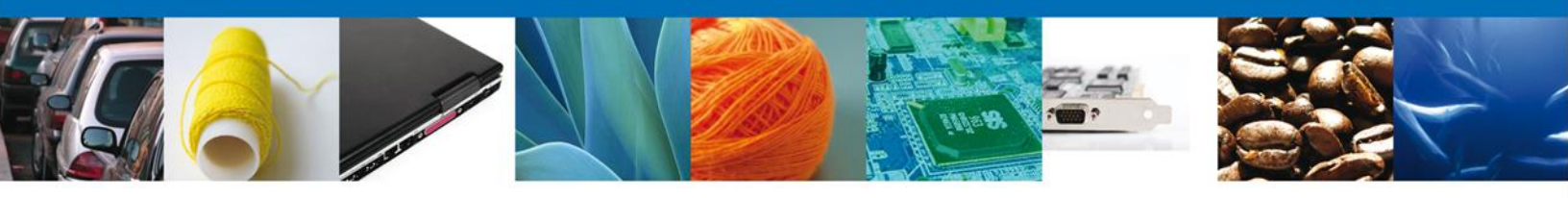

Si seleccionamos el botón **"Siguiente**", el sistema indicará que la solicitud ha sido guardada parcialmente. La **sección Requisitos** quedara habilitada.

| ICO<br>AREPÚBLICA                                                                                                    | Cerrar la sesión                                                                                                    |
|----------------------------------------------------------------------------------------------------|----------------------------------------------------------------------------------------------------|
| <u>Antecesor</u>   Activo<br>Cargar archivos<br>La Solicitud ha quedado registrada con el número tempor<br>de identificar su Solicitud. Un folio oficial le será | al 451568. Éste no tiene validez legal y sirve solamente para efectos<br>asignado a la Solicitud al momento en que ésta sea firmada. |
| Capturar Solicitud Capturar Solicitud And                                                                                                    | exar Requisitos Firmar Solicitud Anterior Siguiente                                                                                  |
| Tipo de Documento                                                                                                    |                                                                                                    |
| 1 Pago de Derechos                                                                                                    | Si usted necesita anexar más de un documento del mismo tipo<br>seleccionelo de la lista y presione "Agregar nuevo"                   |
|                                                                                                    | selectorelo de la loca y presione rigregar hacro                                                                                     |
|                                                                                                    | Tipo de Documento:                                                                                                    |
|                                                                                                    | Pago de Derechos 🔹                                                                                                    |
| < III Biminar                                                                                                    | Agregar nuevo                                                                                                    |
| Av. Hidalgo No. 77, Col. Guerrero, Deleg. C<br>Atención Telefónica: 5481-1856<br>Ventanilla Digital Mexicana de Comercio Exterior · Dere                         | Cuauhtémoc, C.P. 06300, México, D.F.<br>y 01 800 00 VUCEM (88236)<br>chos Reservados © 2011 • Políticas de Privacidad                |

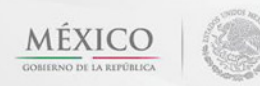

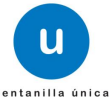

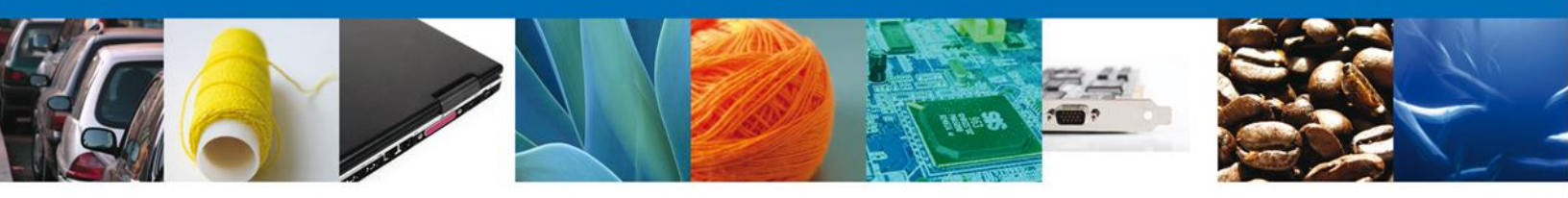

#### **Requisitos Necesarios**

En esta sección se muestra los **requisitos**, podemos seleccionar y/o eliminarlos de igual forma permite añadir más **documentos requeridos**. Del lado derecho podemos requerir un **nuevo documento** indicando el tipo y dando clic en el botón **"Agregar nuevo"**. Al finalizar damos clic en el botón **"Siguiente"** para continuar con la solicitud.

CO U ventanilla única Cerrar la sesión REPÚBLIC/ Antecesor | Activo **Cargar archivos** La Solicitud ha quedado registrada con el número temporal 451568. Éste no tiene validez legal y sirve solamente para efectos de identificar su Solicitud. Un folio oficial le será asignado a la Solicitud al momento en que ésta sea firmada. Capturar Solicitud Requisitos Necesarios Anexar Requisitos Firmar Solicitud **Requisitos Opcionales** Tipo de Documento Si usted necesita anexar más de un documento del mismo tipo 1 🔲 Pago de Derechos seleccionelo de la lista y presione "Agregar nuevo Tipo de Documento: Pago de Derechos • Av. Hidalgo No. 77, Col. Guerrero, Deleg. Cuauhtémoc, C.P. 06300, México, D.F. Atención Telefónica: 5481-1856 y 01 800 00 VUCEM (88236) Ventanilla Digital Mexicana de Comercio Exterior · Derechos Reservados © 2011 · Políticas de Privacidad

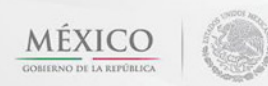

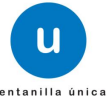

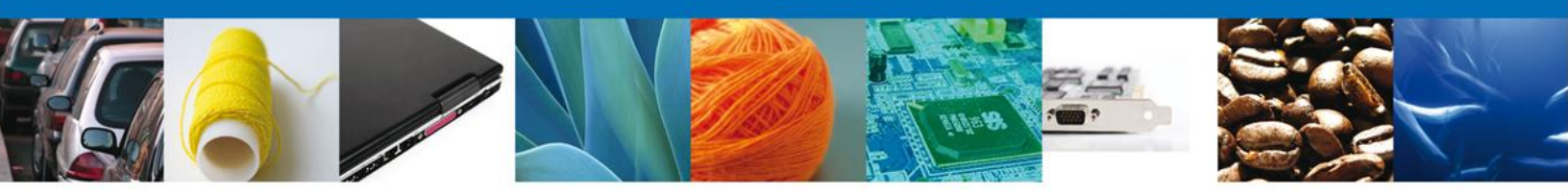

# Anexar Requisitos

En esta sección se mostrará una lista de los **documentos en formato pdf a anexar** por cada requisito.

|                                       | ventanilla única                                                                                          |                                                                                                    | Cerrar la sesión  |
|---------------------------------------|----------------------------------------------------------------------------------------------------|----------------------------------------------------------------------------------------------------|-------------------|
| Antecesor   Activo<br>Cargar archivos |                                                                                                    |                                                                                                    |                   |
| Capturar Solicitud                    | Requisitos Necesarios                                                                                     | 3 Anexar Requisitos Firmar Solicitud<br>Guardar Anterior                                                                                   | Siguiente         |
|                                       | Tipo de Documentos                                                                                        | Documento                                                                                                    | Ver<br>documento  |
| Pago de Derechos                      |                                                                                                    | Adjuntar nuevo documento                                                                                                    | <b>.</b>          |
|                                       |                                                                                                    |                                                                                                    | Anexar documentos |
|                                       |                                                                                                    |                                                                                                    |                   |
| Ventanilla                            | Av. Hidalgo No. 77, Col. Guerrero, D<br>Atención Telefónica: 5481<br>Digital Mexicana de Comercio Exterio | Deleg. Cuauhtémoc, C.P. 06300, México, D.F.<br>-1856 y 01 800 00 VUCEM (88236)<br>r · Derechos Reservados © 2011 · Políticas de Privacidad |                   |

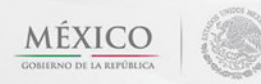

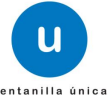

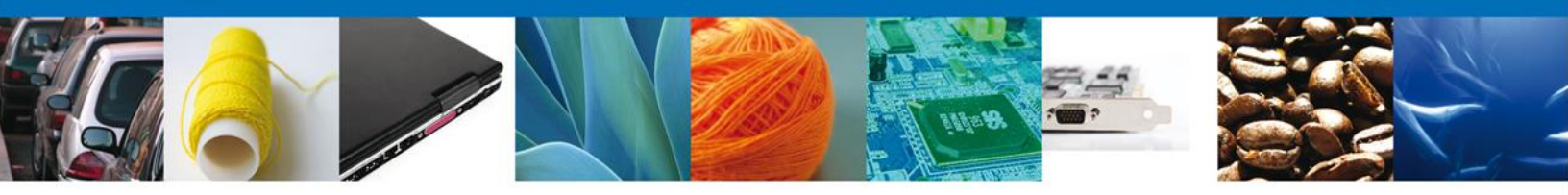

Al seleccionar la opción **"Anexar documentos"** se mostrará la ventana para realizar esta acción. El documento será válido siempre y cuando se cumplan las siguientes especificaciones tales como se muestran en la pantalla.

- Debe ser formato PDF que no contenga formularios, objetos OLE ilustrados, código java script, etc.
- El tamaño máximo permitido del conjunto de archivos a anexar es de 10 MB.
- No debe contener páginas en blanco.
- Las imágenes contenidas deben estar en escala de grises.
- La resolución debe de ser de 300 dpi.

| Anexar nuevo documento                                                                                                    | × |
|----------------------------------------------------------------------------------------------------|---|
| <ul> <li>Para poder anexar su documento, deberá cumplir las siguientes características:</li> <li>Debe ser formato PDF que no contenga formularios, objetos OLE incrustrados, código java script, etc.</li> <li>El tamaño máximo permitido por archivo es 10 MB.</li> <li>No debe contener páginas en blanco.</li> <li>Las imágenes contenidas deben estar en escala de grises.</li> <li>La resolución debe ser de 300 dpi.</li> </ul> |   |
| Pago de Derechos: Browse<br>El que tarde en adjuntar el documento dependerá del tamaño de su archivo y de su velocidad de conexión                                                                                                    |   |
| El que tarbe en aujuntar el documento dependera del tamano de su archivo y de su velocidad de conexión                                                                                                    |   |
|                                                                                                    |   |
|                                                                                                    |   |
| Anexar Cerrar                                                                                                    |   |

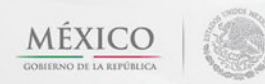

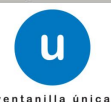

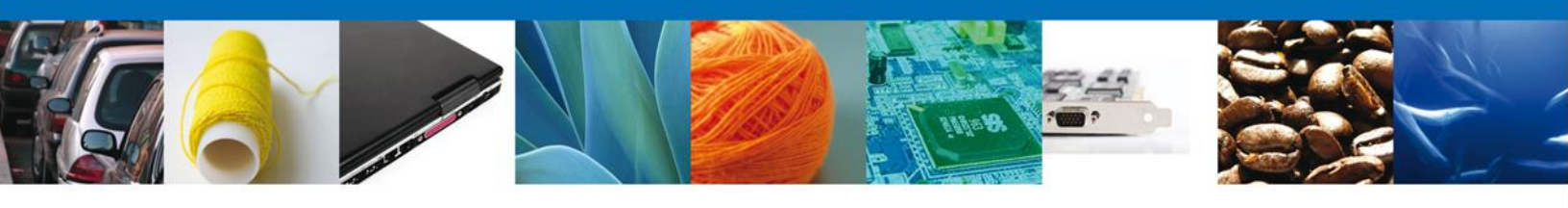

| U | na vez seleccionado el documento a anexar, se selecciona                                                                                                    | a el <b>botón "Anexar".</b>                                            |  |
|---|----------------------------------------------------------------------------------------------------|------------------------------------------------------------------------|--|
|   | Anexar nuevo documento                                                                                                    |                                                                        |  |
|   | <ul> <li>Para poder anexar su documento, deberá cumplir las siguientes cara</li> <li>Debe ser formato PDF que no contenga formularios, objetos etc.</li> <li>El tamaño máximo permitido por archivo es 10 MB.</li> <li>No debe contener páginas en blanco.</li> <li>Las imágenes contenidas deben estar en escala de grises.</li> </ul> | acterísticas:<br>OLE incrustrados, código java script,                 |  |
|   | Pago de Derechos:<br>El que tarde en adjuntar el documento dependerá del tamaño de su                                                                                                    | E:\SOFTTEK\DoctoVali( Browse<br>archivo y de su velocidad de conexión. |  |
|   |                                                                                                    | Anexar Cerrar                                                          |  |

#### El sistema muestra los documentos recién anexados con estatus OK.

| A | nexar nuevo documento                                                                                    |        |          | x  |
|---|----------------------------------------------------------------------------------------------------|--------|----------|----|
|   | Documentos Anexos                                                                                        |        |          |    |
|   | Documento                                                                                                | Status | Mensajes | ٦. |
|   | ar nuevo documento<br>cumentos Anexos<br>Documento Status Mensajes<br>C:\fakepath\DoctoValido2.pdf OK OK |        |          |    |
|   |                                                                                                    |        |          | _  |
|   |                                                                                                    |        |          |    |
|   |                                                                                                    |        |          |    |
|   |                                                                                                    |        |          |    |
|   |                                                                                                    |        |          |    |
|   |                                                                                                    |        |          |    |
|   |                                                                                                    |        |          |    |
|   |                                                                                                    |        | Cerrar   |    |

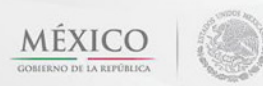

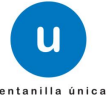

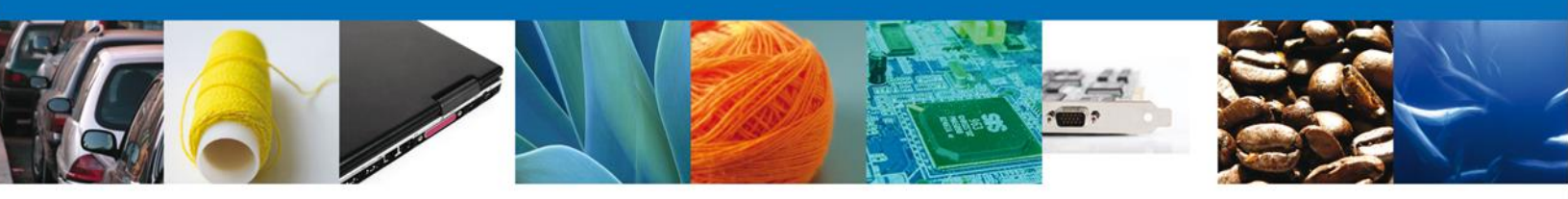

# Finalmente, se muestran los **documentos anexados para requisito**.

|                                       | u ventanilla única                   |                                                                                             | Cerrar la sesión  |
|---------------------------------------|--------------------------------------|---------------------------------------------------------------------------------------------|-------------------|
| Antecesor   Activo<br>Cargar archivos |                                      |                                                                                             |                   |
| Capturar Solicitud                    | 🕑 Requisitos Necesarios 🧯            | 3 Anexar Requisitos Anexar Solicitud                                                        | or Siguiente      |
|                                       | Tipo de Documentos                   | Documento                                                                                   | Ver<br>documento  |
| Pago de Derechos                      |                                      | DoctoValido2.pdf                                                                            | <b>.</b> 🕅        |
|                                       |                                      |                                                                                             | Anexar documentos |
|                                       |                                      |                                                                                             |                   |
|                                       |                                      |                                                                                             |                   |
|                                       |                                      |                                                                                             |                   |
|                                       |                                      |                                                                                             |                   |
|                                       |                                      |                                                                                             |                   |
|                                       |                                      |                                                                                             |                   |
|                                       |                                      |                                                                                             |                   |
|                                       | Av. Hidalgo No. 77, Col. Guerrero, D | Deleg. Cuauhtémoc, C.P. 06300, México, D.F.                                                 |                   |
| Ventanilla                            | Digital Mexicana de Comercio Exterio | -1856 у 01 800 00 VOCEM (88236)<br>r · Derechos Reservados © 2011 · Políticas de Privacidad |                   |

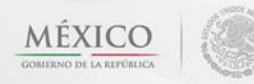

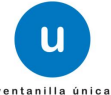

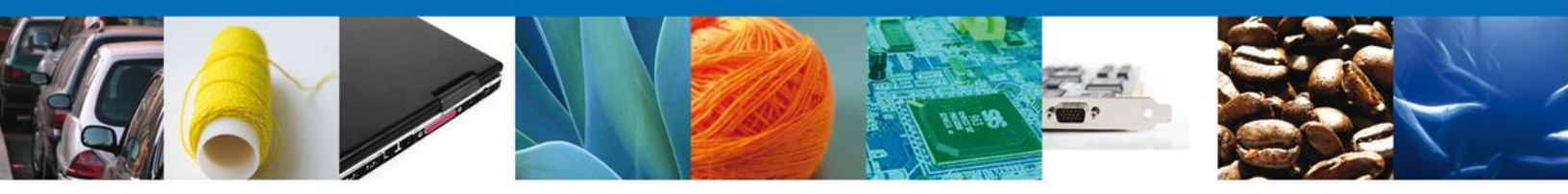

#### Firmar

Para registrar la solicitud se requiere realizar el firmado de la solicitud para obtener el Certificado Fitosanitario de Exportación.

Se adjuntan los datos de la firma: Esta deberá ser la misma con que se inicio el registro de la solicitud.

|                                              | ventanilla única                                                                                                    | Cerrar la sesión |
|----------------------------------------------|----------------------------------------------------------------------------------------------------|------------------|
| Antecesor   Activo Firmar Capturar Solicitud | Requisitos Necesarios 🔗 Anexar Requisitos 4 Firmar Solicitu                                                                                                    | d                |
|                                              | * Registro Federal de Contribuyentes<br>* Clave de la llave privada                                                                                                    | Anterior         |
|                                              | * Llave privada (*.key) Buscar * Certificado (*.cer)                                                                                                    |                  |
|                                              | Buscar                                                                                                    |                  |
| Ventanilla                                   | Av. Hidalgo No. 77, Col. Guerrero, Deleg. Cuauhtémoc, C.P. 06300, México, D.F.<br>Atención Telefónica: 5481-1856 y 01 800 00 VUCEM (88236)<br>Digital Mexicana de Comercio Exterior · Derechos Reservados © 2011 · Políticas de Privac | idad             |

Una vez que se hayan introducido los datos se deberá seleccionar el botón "Firmar".

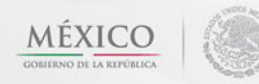

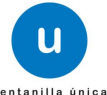

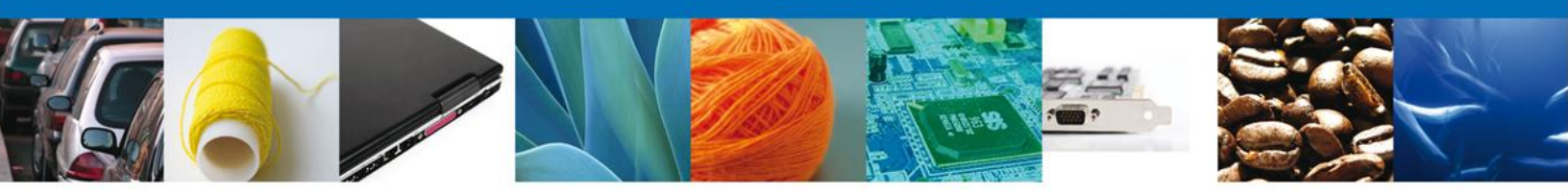

# Acuses y Resoluciones

La aplicación informa que la solicitud ha sido registrada, muestra el número de folio, genera y envía el Acuse de Recepción del trámite.

|                             | ventanilla única                                                                                             |                                                                                                    | Cerrar la sesión |
|-----------------------------|----------------------------------------------------------------------------------------------------|----------------------------------------------------------------------------------------------------|------------------|
| Antecesor   A<br>Acuse de F | activo<br>Recibo<br>Su solicitud ha sido registrada con el                                                   | l siguiente número de folio <15022004002201                                                                                                    | 32001000152>.    |
| Acuse (s)                   |                                                                                                    |                                                                                                    |                  |
| No.                         | Docu<br>Aguso do recor                                                                                       | mento                                                                                                    | Descargar        |
| I                           |                                                                                                    |                                                                                                    |                  |
|                             |                                                                                                    |                                                                                                    |                  |
|                             |                                                                                                    |                                                                                                    |                  |
|                             | Av. Hidalgo No. 77, Col. Guerrero<br>Atención Telefónica: 54<br>Ventanilla Digital Mexicana de Comercio Exte | o, Deleg. Cuauhtémoc, C.P. 06300, México, D.F.<br>181-1856 y 01 800 00 VUCEM (88236)<br>arior · Derechos Reservados © 2011 · <mark>Políticas de Privacio</mark> | fad              |

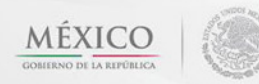

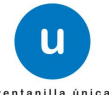

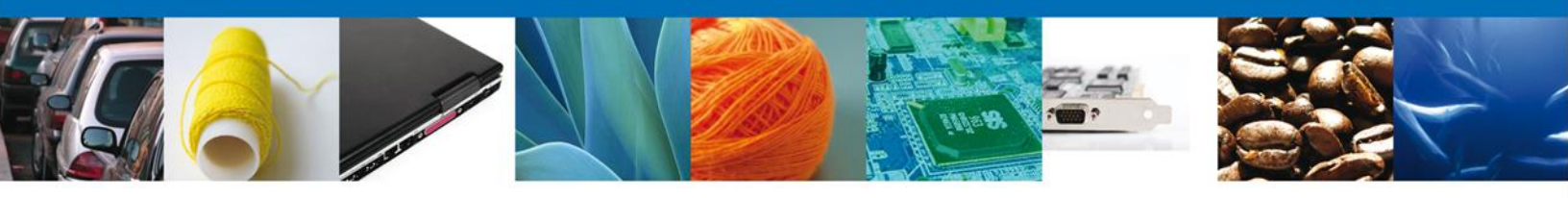

# Descargar Acuse de Recibo

Usted puede descargar el acuse de recepción de trámite accediendo a la liga que así lo indica:

|                                                                                                    | Ventanilla Digital Mexic<br>de Comercio Exteric                                                                                                    | sep<br>shcp<br>sFP                                                                                                  | SEDENA<br>SEMARNAT                                                                          | SAGARPA<br>SALUD<br>SE                                                       | MÉXICO                                                                       |  |
|----------------------------------------------------------------------------------------------------|----------------------------------------------------------------------------------------------------|----------------------------------------------------------------------------------------------------|---------------------------------------------------------------------------------------------|------------------------------------------------------------------------------|------------------------------------------------------------------------------|--|
|                                                                                                    | ACUSE DE RECEI                                                                                                    | PCIÓN DE TI                                                                                                    | RÁMITE                                                                                      |                                                                              |                                                                              |  |
| Estimado(a) C. Al                                                                                                    | RMOUR PHARMACEUTICA SA DE CV                                                                                                    |                                                                                                    |                                                                                             |                                                                              |                                                                              |  |
| RFC: APH060926                                                                                                    | 8C2                                                                                                    |                                                                                                    |                                                                                             |                                                                              |                                                                              |  |
| Siendo las 17:06:<br>relativa a SENAS<br>subproductos, pro<br>451568.                                                                                                    | 09 del 05/03/2013, se tiene por recibida l<br>ICA-05-001-A Certificado Fitosanitario In<br>esentada a través de la Ventanilla Digita                                                                                                    | la solicitud de trámite<br>ternacional para la e<br>al Mexicana de Com                                              | e número 15022<br>xportación de v<br>ercio Exterior, o                                      | 0040022013<br>egetales, sus<br>con folio de j                                | 2001000152,<br>productos y<br>presentación                                   |  |
| Su trámite se suje<br>Ventanilla Digital I<br>así como a las co                                                                                                    | etará a las disposiciones jurídicas aplicabl<br>Mexicana de Comercio Exterior, publicad<br>ndiciones de uso de la propia "Ventanilla                                                                                                    | les al trámite respec<br>o en el Diario Oficial<br>Digital".                                                        | ivo, al Decreto j<br>de la Federació                                                        | oor el que se<br>n el 14 de en                                               | establece la<br>ero de 2011,                                                 |  |
| La documenta                                                                                                    | ación anexada a su solicitud es la siguiente                                                                                                    | E:                                                                                                    |                                                                                             |                                                                              |                                                                              |  |
| Tipo de documen                                                                                                    | to                                                                                                    | Nombre del documento                                                                                                |                                                                                             | e-Documer                                                                    | nt -                                                                         |  |
| Pago de Derecho                                                                                                    | 15                                                                                                    | DoctoValido2.pdf                                                                                                    |                                                                                             | 004713000                                                                    | 0216                                                                         |  |
| productos farmaciarios (RIO YAQUI)AZ 11: LT 2  IEXICO (ESTADOS UNIDOS MEXICANOS) HIDALIOÕ(PACHUCA DE<br>SOTO(ISSSTE)ACHUCA 42008(JACAPULCO, GRO, Ipuno)[KEXICO (ESTADOS UNIDOS MEXICANOS) HIDALIOÕ(PACHUCA DE<br>   PUEBLAJAMIXTLANI)PUEBLAJAMO2OC(PUEBLAJAQUIXTLA1)[1107201[Tostada112]1123] SidescripcionniAcanthocalycium]Acanthocalycium<br>glaucum]Mazciado MEXICO (ESTADOS UNIDOS MEXICANOS)        Maritimojidentificaciónjdenominacionjdomicilio[  nutl]   <br>Selio Digital Solicitante:<br>rnd+IH48VX/MV3Ivr6x7zJ22OMa630Fzdt1aHOCQeHdbv6PIUF02MUL/V04wieg.JHAAk0RFRtx<br>00HZz1a0sw6o.km/mARPbf2n6A/UPSZRg1CC4RVRMx3/TU2gY33oajjvES+eHPxnuSiCmFII0rX0<br>WLhONI+rmTavU9sDBU=<br>Cadena Original. Información de Solicitud que presenta(s) que declara:<br>451568(J3032013) 16-8;111JARMOUR PHARMACEUTICA SA DE CVIAPH0600268C2 alejandra.bolanos@sofftek.com  Comercio al por mayor de<br>productos farmaciationos/RUNC2CO/PUEBLAJAQUIXTLA1 1107201[Tostada1112]1123] 8 descripcionniAcanthocalycium]<br>glaucum]Mazciado MEXICO (ESTADOS UNIDOS MEXICANOS)        Maritimojidentificaciónjdenominacionjdomicilio[  nutl]   <br>Cadena Original. Información de Solicitud que presenta(s) que declara:<br>451568(J3032013) 16-8;111JARMOUR PHARMACEUTICA SA DE CVIAPH0600268C2 alejandra.bolanos@sofftek.com  Comercio al por mayor de<br>productos farmaciationos/RD VAQUIMZ 11 LT 2   NEXICO (ESTADOS UNIDOS MEXICANOS)  HDAL.00 PACHUCA DE<br>SOTO[ISSSTE]PACHUCA]42808(JACAPULCO, GRO, JpuntojMEXICO (ESTADOS UNIDOS MEXICANOS)  ARABIA SAUDITA (REINO DE)<br>   PUEBLAJAMIXTLANJVELEAJAANC2CO(PUEBLAJAQUIXTLA]  11107201[Tostada112]1123] 8 descripcionniAcanthocalycium]<br>Selio Digital Ventania Digital:<br>Selio Digital Ventania Digital:<br>Selio Digital Ventania Digital:<br>VERIzyPOy0FE/CwphUbeRtOCA2PY1100EP00804MEXNIX7EC772mmzdewg80aU<br>100/Was60JARDeV/NKe14UGCNa2PY1100EP0092822RJR/JMW7XZC772mmzdewg80aU<br>VERIzyPOy0FE/CwphUbeRtOK2540.jed02S8CtwXam7 vV2WT410Q-051Cq852vi800-yz5wT<br>R4110588DDvCKTWINA6440.jelEC529C1W0EP00804MEXNIX7ECVI8C44C0Wexpeny1X3H0a69CyW<br>VERIzyPOy0FE/CwphUbeRt0AGA9040KENNXFT&V2MESY1060-V05450CW9XT |                                                                                                    |                                                                                                    |                                                                                             |                                                                              |                                                                              |  |
| dxaWsLY/wWAkH                                                                                                    | wEvtZepYGHUuvVtmS5Q9sTeQ==                                                                                                    |                                                                                                    |                                                                                             |                                                                              |                                                                              |  |
| Los datos person<br>medios electrónic<br>"Ventanilla Digital<br>demás disposicior<br>exterior, al propio<br>contemplen dicha                                                                                                    | ales suministrados a través de las solici<br>sos e impresos, serán protegidos, incorp<br>" acorde con la Ley Federal de Transpar<br>hes legales aplicables; y podrán ser transu<br>titular de la información, o a terceros, e<br>transferencia. | tudes, promociones,<br>porados y tratados<br>encia y Acceso a la<br>mitidos a las autorida<br>en este último caso s | trámites, consu<br>en el sistema d<br>información Pút<br>ides competente<br>siempre que las | ltas y pagos<br>e datos pers<br>lica Guberna<br>s en materia<br>disposicione | , hechos por<br>onales de la<br>mental y las<br>de comercio<br>es aplicables |  |

El acuse de recibo se presenta a través de un archivo .pdf y daremos por concluido el registro de la solicitud.

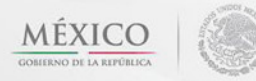

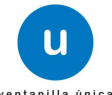

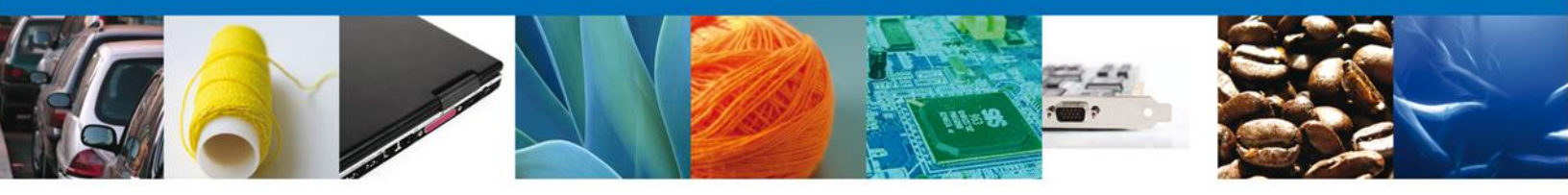

#### CONFIRMAR NOTIFICACIÓN DE RESOLUCIÓN DE CERTIFICADO FITOSANITARIO INTERNACIONAL PARA LA EXPORTACIÓN DE VEGETALES, SUS PRODUCTOS Y SUBPRODUCTOS

#### Bandeja de Tareas Pendientes

Una vez que el usuario firmado haya accedido a la aplicación seleccione la opción del menú inicio. Esta opción presentará la Bandeja de Tareas Pendientes para el usuario. Seleccione el trámite **SENASICA-05-001-A Certificado Fitosanitario Internacional para la exportación de vegetales, sus productos y subproductos** a Atender.

|                                                                       | u ventanilla única                                                                                                    |                                                                                         |                                                                     | Cerrar la s        | esión |
|-----------------------------------------------------------------------|----------------------------------------------------------------------------------------------------|-----------------------------------------------------------------------------------------|---------------------------------------------------------------------|--------------------|-------|
| Antecesor   Activo<br>Bandeja de tareas pendi                         | entes                                                                                                    |                                                                                         |                                                                     |                    |       |
| Solicitante: ARMOUR PHARM,<br>Folio: 15022004002201<br>Fecha Inicial: | ACEUTICA<br>32001000152                                                                                                    | RFC:<br>Fecha Fina                                                                      | APH0609268C2                                                        | BU Busc            | ar    |
| Folio Trámite 🔷                                                       | Tipo Trámite                                                                                                    | Nombre tarea                                                                            | Fecha de Asignación<br>de la Tarea                                  | Estado Trámite     | Fe    |
| 1502200400220132001000152                                             | SENASICA-05-001-A<br>Certificado Fitosanitario<br>Internacional para la<br>exportación de vegetales,<br>sus productos y<br>subproductos | Confirmar Notificación<br>Resolución                                                    | 06/03/2013                                                          | Resuelto           |       |
|                                                                       |                                                                                                    |                                                                                         |                                                                     |                    |       |
| •                                                                     |                                                                                                    |                                                                                         |                                                                     |                    | - F   |
|                                                                       | 141 - K                                                                                                    | ■ Página 1 de 1 🕪 🛛                                                                     | el                                                                  | Mostrando 1 - 1 de | e 1   |
| Av.<br>Ventanilla Digit                                               | Hidalgo No. 77, Col. Guerre<br>Atención Telefónica: :<br>al Mexicana de Comercio Ex                                                     | ro, Deleg. Cuauhtémoc, C.P<br>5481-1856 y 01 800 00 VUC<br>terior · Derechos Reservados | 06300, México, D.F.<br>EM (88236)<br>s © 2011 · Políticas de Privac | cidad              |       |

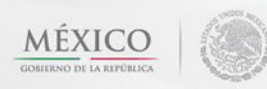

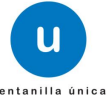

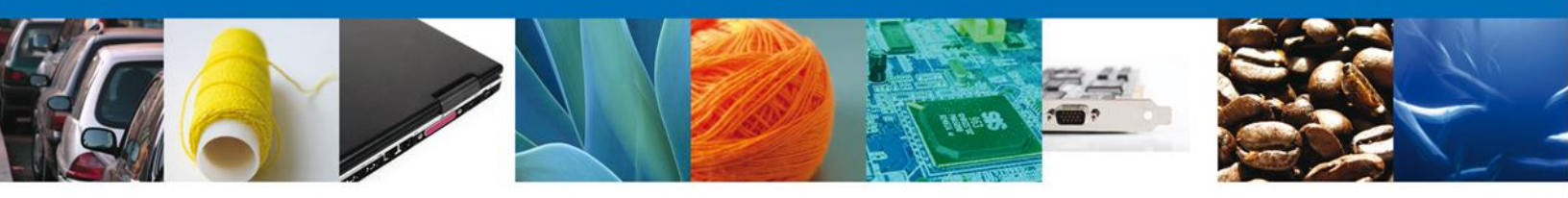

# **Confirmar Notificación**

Se desplegará la pantalla de Confirmar Notificación, en la que se muestra el Nombre, Denominación o Razón Social del Solicitante, su RFC y la Fecha y Hora de notificación.

| CO<br>REPÚBLICA Ventanilla única                                                                                                    | Cerrar la sesión                                                        |
|----------------------------------------------------------------------------------------------------|-------------------------------------------------------------------------|
| Antecesor   Activo                                                                                                    |                                                                         |
| Folio del trámite: 1502200400220132001000152<br>Tipo de solicitud: SENASICA-05-001-A Certificado Fitosani<br>productos y subproductos<br>Notificación de acto administrativo | tario Internacional para la exportación de vegetales, sus <b>Firmar</b> |
| Nombre, Denominación o Razón Social           ARMOUR PHARMACEUTICA SA DE CV           Registro Federal de Contribuyentes                                                     | Fecha y hora de la notificación 06/03/2013 15:47:45                     |
| APH0609268C2                                                                                                    |                                                                         |
|                                                                                                    |                                                                         |
|                                                                                                    |                                                                         |

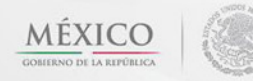

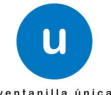

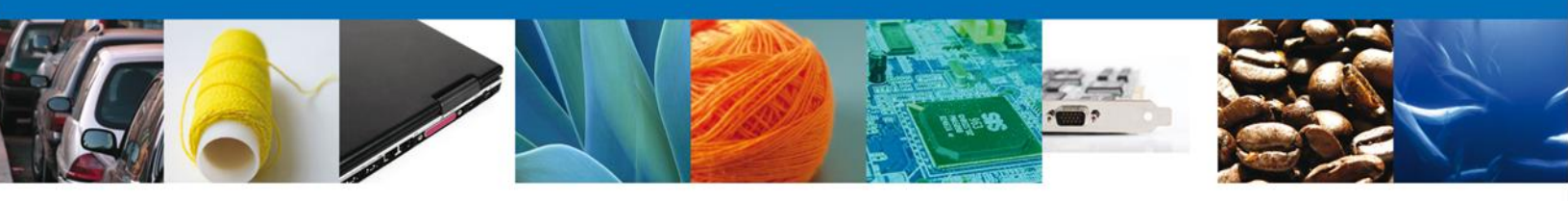

#### Firmar Confirmación de Notificación de Resolución

Para confirmar la notificación de Resolución, se requiere **realizar la firma** de la tarea, se adjuntan los datos de la firma y se confirma el firmado.

| CO                 |                           |        |         |                  |
|--------------------|---------------------------|--------|---------|------------------|
| PEDIALICA          | Ventanilia unica          |        |         | Cerrar la sesión |
| Reference          |                           |        |         |                  |
|                    |                           |        |         |                  |
| Antecesor   Activo |                           |        |         |                  |
|                    |                           |        |         |                  |
| Firmar             |                           |        |         |                  |
| * Registr          | Federal de Contribuyentes |        |         |                  |
|                    |                           |        |         |                  |
| * Clave d          | e la llave privada        |        |         |                  |
|                    |                           |        |         |                  |
| * Llave n          | rivada (* kev)            |        |         |                  |
| clave p            | wada ( .kcy)              |        |         |                  |
|                    |                           | Buscar |         |                  |
| * Certific         | ado (*.cer)               |        |         |                  |
|                    |                           | Buscar |         |                  |
|                    |                           |        | Firmore |                  |
|                    |                           |        | rimar   |                  |

#### **Acuses y Resoluciones**

La aplicación informa que la **notificación de Resolución ha sido confirmada, muestra el número de folio, genera y envía el Acuse de Notificación** 

| 0                 | ventanilla única                       |                                |                              |
|-------------------|----------------------------------------|--------------------------------|------------------------------|
| PÚBLICA           |                                        |                                | Cerrar la sesión             |
|                   |                                        |                                |                              |
| ntecesor   Activo |                                        |                                |                              |
| CUSES Y RESOL     | UCIONES                                |                                |                              |
|                   |                                        |                                |                              |
| La notific        | ación de la resolución para el trámito | e con número 15022004002201320 | 01000152 ha sido confirmada. |
|                   |                                        |                                |                              |
| cuse (s)          |                                        |                                |                              |
| No.               | Documen                                | ito                            | Descargar                    |
| 1                 | Acuse de Notif                         | ficación                       | 1                            |
| Docolución (oc)   |                                        |                                |                              |
| No.               | Decumon                                | to                             | Docostast                    |
| 1                 | Oficio de Reso                         | blución                        |                              |
|                   |                                        |                                | 1                            |
|                   |                                        |                                |                              |
|                   |                                        |                                |                              |
|                   |                                        |                                |                              |

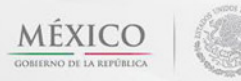

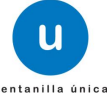

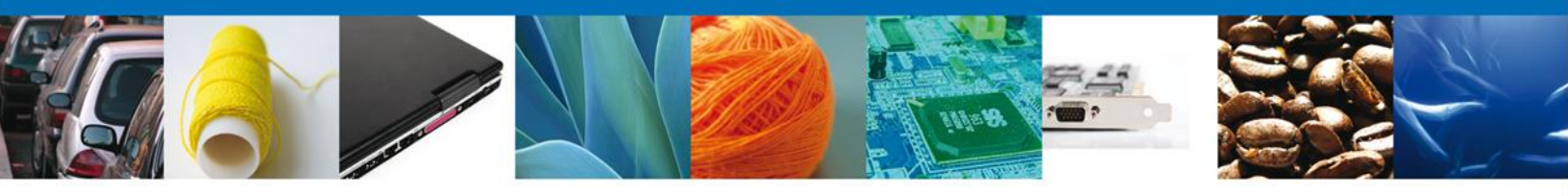

El usuario puede descargar el **acuse de notificación y el oficio de resolución de trámite** accediendo a la liga que así lo indica, el Acuse de Notificación y el Oficio de Resolución recibido se muestra a continuación:

| u<br>ventasilis única                                                                                                    | Ventanilla Digital Mexicana<br>de Comercio Exterior                                                                                                    | SEP<br>SHCP<br>SFP                                                        | SEDENA<br>SEMARNAT                                                              | SAGARPA<br>SALUD<br>SE                                                      |                                                                            |  |
|----------------------------------------------------------------------------------------------------|----------------------------------------------------------------------------------------------------|---------------------------------------------------------------------------|---------------------------------------------------------------------------------|-----------------------------------------------------------------------------|----------------------------------------------------------------------------|--|
|                                                                                                    | ACUSE DE NOTIFIC                                                                                                    | :ACIÓN                                                                    | I.                                                                              |                                                                             |                                                                            |  |
| Estimado(a) C. Al<br>RFC: APH060926                                                                                                    | RMOUR PHARMACEUTICA SA DE CV<br>18C2                                                                                                    |                                                                           |                                                                                 |                                                                             |                                                                            |  |
| Siendo las 15:5<br>1502200400220<br>relacionado con<br>Fitosanitario Inte<br>Ventanilla Digital<br>tiene por legalme                                                                                                    | 3:31 del 06/03/2013, abrió con su FIEL el archit<br>132001000152-000107, de fecha 06/03/2013, emit<br>su trámite número 150220040022013200100015<br>rnacional para la exportación de vegetales, sus proc<br>Mexicana de Comercio Exterior el 05/03/2013, con fo<br>inte notificado el día 06/03/2013. | vo que con<br>ido por Del<br>2 , relativo<br>luctos y sul<br>lio de prese | tiene el acto<br>legación Esta<br>o a SENASIO<br>bproductos, p<br>entación 4515 | o administra<br>atal AGUAS(<br>CA-05-001-A<br>oresentado a<br>568; motivo p | tivo número<br>CALIENTES,<br>Certificado<br>través de la<br>por el cual se |  |
|                                                                                                    |                                                                                                    |                                                                           |                                                                                 |                                                                             |                                                                            |  |
|                                                                                                    |                                                                                                    |                                                                           |                                                                                 |                                                                             |                                                                            |  |
|                                                                                                    |                                                                                                    |                                                                           |                                                                                 |                                                                             |                                                                            |  |
|                                                                                                    |                                                                                                    |                                                                           |                                                                                 |                                                                             |                                                                            |  |
|                                                                                                    |                                                                                                    |                                                                           |                                                                                 |                                                                             |                                                                            |  |
| Cadena Original. Información de Solicitud que presenta(s) que declara:<br>[190220040022013200100152]003032013 [15:53:02]ARMOUR PHARMACEUTICA SA DE CV[APH0600268C2]06/03/2013 [15:47:45]1502200400220132001000152-<br>0001070060/32013 [Delegación Estatal AOUASCAL-IBNTES]SENASICA-05-001-A Certificado Fitosanitario Internacional para la exportación de vegetales, sus<br>productos y subproductos[0503/2013 [17:06:32]451568]<br>Selio Digital:<br>IF4F0L573ETy+f27ym63odUQIuHxDmW4HOkmQq13RoS1tillms8A9xXI28rKptUIQfh1SEJI<br>V/TUTYPyycoGI85QMk= |                                                                                                    |                                                                           |                                                                                 |                                                                             |                                                                            |  |
|                                                                                                    |                                                                                                    |                                                                           |                                                                                 |                                                                             |                                                                            |  |
|                                                                                                    |                                                                                                    |                                                                           |                                                                                 |                                                                             |                                                                            |  |
|                                                                                                    |                                                                                                    |                                                                           |                                                                                 |                                                                             |                                                                            |  |
|                                                                                                    |                                                                                                    |                                                                           |                                                                                 |                                                                             |                                                                            |  |

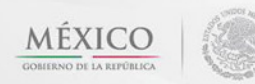

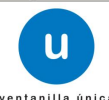

| Secr<br>Secretaria<br>Secretaria                                                                                                    | etaría de A<br>Rural<br>ervicio Nac<br>Cali<br>Dirección                                                                                       | gricultura, Ganadería, Des<br>, Pesca y Alimentación<br>ional de Sanidad, Inocuid<br>idad Agroalimentaria<br>General de Sanidad Veget                                                                                                    | arrollo<br>ad y Ser<br>al                                                                                                    | nasica                                                                                                    |  |
|----------------------------------------------------------------------------------------------------|----------------------------------------------------------------------------------------------------|----------------------------------------------------------------------------------------------------|----------------------------------------------------------------------------------------------------|----------------------------------------------------------------------------------------------------|--|
| De conformidad con los artículos 68, 7<br>102 del Reglamento de la Ley Federal<br>VII, 51, 53, 54, 55, 57 del Decreto por<br>7, fracciones XIII y XIX, 22 fraccione<br>fitosanitarios del país importador y d<br>embarque.<br>Con base a la constatación<br>mercancías reguladas señala<br>Marzo de 2013: | 1, 84, 85, 91, 92,<br>sobre Metrologia<br>el que se reforma<br>se i y III, 56<br>emàs disposicior<br>documental<br>idas en la sol              | 94, 100, 101 de la Ley Federal sobre Mel<br>y Normalización; 7 fracción XVIII, 13, 19,<br>n, adicionan y derogan diversas disposici<br>de la Ley Federal de Sanidad Vegetal<br>nes legales aplicables, se realizó la ve<br>e inspección física, se dicta<br>licitud de Folio 15022004002; | trologia y Normalización; 97<br>5, 22 fracción II, 27, 28, 35,<br>ones de la Ley Federal de S<br>; Normas Oficiales Mexica<br>rificación fitosanitaria del p<br>amina que el embar<br>20132001000152 de | 99, 100, 101 y<br>50 fracciones I,<br>anidad Vegetai;<br>nas, requisitos<br>roducto, iote o<br>que con las<br>fecha 05 de |  |
| Con lo establecido en la norm<br>Agricultura, Ganadería, Des<br>establecidos por el país impo<br>indico para realizar su trámite                                                                                                    | nativa naciona<br>sarrollo Rura<br>rtador, por lo<br>e.                                                                                        | CUMPLE<br>al aplicable en materia fitosani<br>al, Pesca y Alimentación y o<br>que deberá acudir por su Cer                                                                                                    | itaria emitida por la S<br>con los requisitos fi<br>tificado Fitosanitario                                                                                                    | iecretaría de<br>tosanitarios<br>al lugar que                                                                             |  |
| Unidad Expedidora: Delegad<br>Domicilio: Avenida de la Con<br>C.P. 20020.<br>Nota: Previo a la obtención d                                                                                                    | ción Estatal A<br>ivención Nort<br>el Certificado                                                                                              | GUASCALIENTES.<br>le, Núm. Ext. 2202, AGUASCA<br>o Fitosanitario, deberá entrega                                                                                                    | LIENTES, AGUASC                                                                                                    | ALIENTES.<br>umentos que                                                                                                  |  |
| Lugar: AGUASCALIENTES, AGUAS                                                                                                    | CALIENTES. F                                                                                                    | inia unica.<br>echa: 06/03/2013 Hora: 03:03.                                                                                                    |                                                                                                    |                                                                                                    |  |
|                                                                                                    | NOMBRE                                                                                                    | EY CARGO DEL FUNCIONARIO                                                                                                    |                                                                                                    |                                                                                                    |  |
| JUAN MIGUEL MORALES MO                                                                                                    | RALES                                                                                                    | 926494                                                                                                    | 21/03/2                                                                                                    | 013                                                                                                    |  |
| Cadena Original.<br>[1502200400220132001000152[p6/03/2013]15<br>AGUASCALIENTES]Avenida de la Convenciór<br>MIGUELJMORALES/MORALES[b6/03/2013]15<br>Sello Digital<br>rPzunkorZpy/CS.I3Y5WSCESy5uuDCXA7xH12<br>V30VQL/dzykLNIHUgbCStnthb+CNAa/PCHcL<br>P21Ay8AWkPMtbcQl4-                                   | SKLADU<br>S45:05JAPH0509266<br>MGUELJMORALES<br>Norte;2202JJAGUA<br>Norte;2202JJAGUA<br>Norte;2202JJAGUA<br>SHCKCVCUjowCo6w<br>aBPcs+ScXH2kna8 | CEDULA DE INSCRIPCION<br>ICIJARMOUR PHARMACEUTICA BA DE CV[0<br>MORALEBJACEPTADA 150220040022013200<br>SCALIENTES 20020JAGUASCALIENTES JME2<br>NG 10qAmOURH: NpBmzy7GNf<br>TwHp7WLzSMO5+GaDWIAqPIG7                                                                                       | VIGENI<br>Nelegación Estatal<br>1000152[2013-03-05 17:05:32.0]<br>000 (ESTADOS UNIDOS MEXI)                                                                                                    | Delegación Estatal<br>CANOS)JULAN                                                                                         |  |
| Guillermo Pérez Valenzuela No. 127, C                                                                                                    | ol. Del Carmen, D                                                                                                    | el. Coyoacán, México, D.F. C.P. 04100 t                                                                                                    | t. +52 (55) 50 90 3000 ext. 51                                                                                                    | 1338 y 51339                                                                                                    |  |

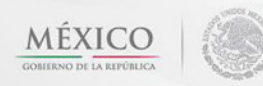

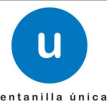

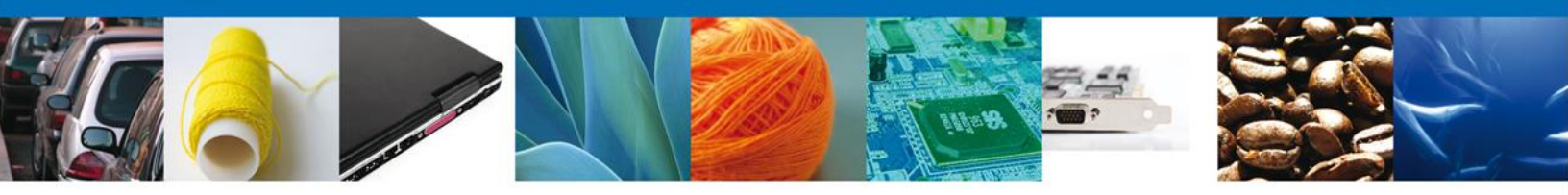

# **Cerrar Sesión**

Finalmente damos clic en el botón **"cerrar sesión**" nos muestra una ventana para confirmar el cierre, damos clic en el botón **"Sí**" para terminar.

| CO<br>REPÚBLICA         | () u •                                            | entanilla única                                                               |                                                                                             |                                                         | Cerrar la sesión    |
|-------------------------|---------------------------------------------------|-------------------------------------------------------------------------------|---------------------------------------------------------------------------------------------|---------------------------------------------------------|---------------------|
| Antecesor  <br>ACUSES Y | Activo                                            | ución para el trámit                                                          | e con número 15022004(                                                                      | 00220132001000152                                       | ha sido confirmada. |
| Acuse (s)<br>No.        |                                                   | Cerrar la sesión                                                              | x<br>ninar la sesión de trabajo?                                                            |                                                         | Descargar           |
| 1<br>Resolució          | n (es)                                            |                                                                               | Si No                                                                                       |                                                         |                     |
| 1                       |                                                   | Oficio de Res                                                                 | plución                                                                                     |                                                         |                     |
|                         |                                                   |                                                                               |                                                                                             |                                                         |                     |
|                         | Av. Hidalgo I<br>Ate<br>Ventanilla Digital Mexica | No. 77, Col. Guerrero, D<br>ención Telefónica: 5481<br>na de Comercio Exterio | eleg. Cuauhtémoc, C.P. 06300<br>-1856 y 01 800 00 VUCEM (88<br>r · Derechos Reservados © 20 | ), México, D.F.<br>236)<br>11 · Políticas de Privacidad |                     |

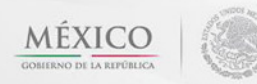

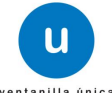

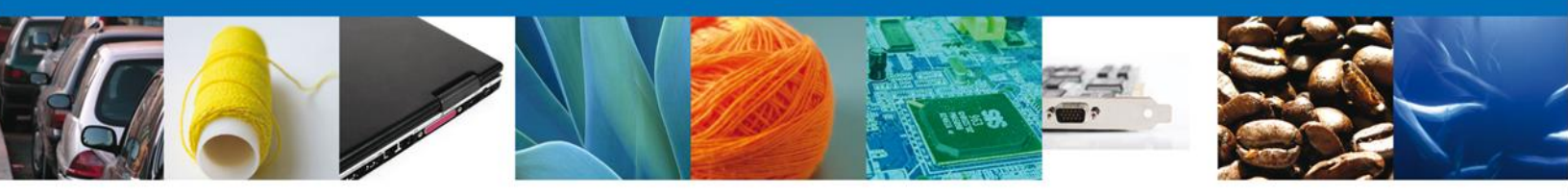

#### CONFIRMAR NOTIFICACION DE REQUERIMIENTO CERTIFICADO FITOSANITARIO INTERNACIONAL PARA LA EXPORTACIÓN DE VEGETALES, SUS PRODUCTOS Y SUBPRODUCTOS

#### **Bandeja de Tareas Pendientes**

Una vez que el usuario firmado haya accedido a la aplicación seleccione la opción del menú inicio. Esta opción presentará la Bandeja de Tareas Pendientes para el usuario. Seleccione el trámite **SENASICA-05-001-A Certificado Fitosanitario Internacional para la exportación de vegetales, sus productos y subproductos** a Atender.

|                                               | Ventanilla única                                                                                                    |                                        |                                    | Сепаг Іа        | a sesión |  |  |
|-----------------------------------------------|----------------------------------------------------------------------------------------------------|----------------------------------------|------------------------------------|-----------------|----------|--|--|
| Antecesor   Activo<br>Bandeja de tareas pendi | entes                                                                                                    |                                        |                                    |                 |          |  |  |
| Solicitante: ARMOUR PHARMA                    | ACEUTICA<br>32001000153                                                                                                    | RFC:                                   | APH0609268C2                       |                 |          |  |  |
| Fecha Inicial:                                | 31                                                                                                    | Fecha Final                            | :                                  | 31              |          |  |  |
|                                               |                                                                                                    |                                        |                                    | Bu              | scar     |  |  |
| Folio Trámite 📚                               | Tipo Trámite                                                                                                    | Nombre tarea                           | Fecha de Asignación<br>de la Tarea | Estado Trámite  | Fe       |  |  |
| 1502200400220132001000153                     | SENASICA-05-001-A<br>Certificado Fitosanitario<br>Internacional para la C<br>exportación de vegetales, R<br>sus productos y<br>subproductos                                                                                                    | Confirmar Notificación<br>equerimiento | 06/03/2013                         | En Dictamen     |          |  |  |
|                                               |                                                                                                    |                                        |                                    |                 |          |  |  |
|                                               |                                                                                                    |                                        |                                    |                 |          |  |  |
|                                               |                                                                                                    |                                        |                                    |                 |          |  |  |
|                                               | 111<br>141 (08                                                                                                    | Página 1 de 1 🔛 🕨                      |                                    | Mostrando 1 - 1 | de 1     |  |  |
| Av.<br>Ventanilla Digit                       | Av. Hidalgo No. 77, Col. Guerrero, Deleg. Cuauhtémoc, C.P. 06300, México, D.F.<br>Atención Telefónica: 5481-1856 y 01 800 00 VUCEM (88236)<br>Ventanilla Digital Mexicana de Comercio Exterior · Derechos Reservados © 2011 · Políticas de Privacidad |                                        |                                    |                 |          |  |  |

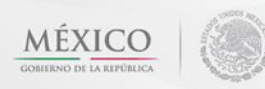

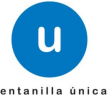

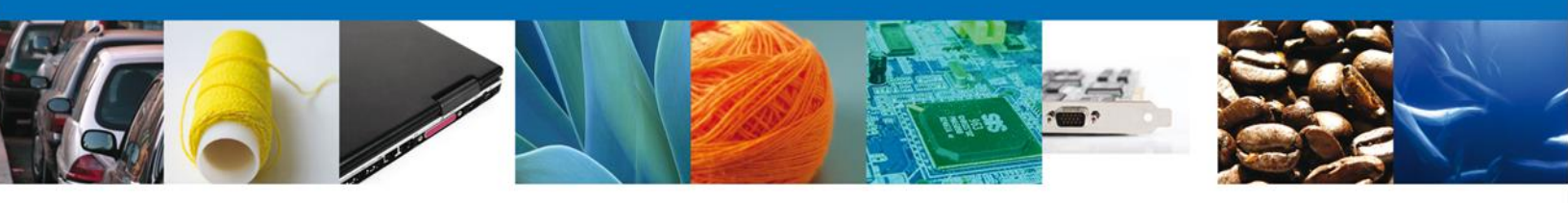

#### **Confirmar Notificación**

Se desplegará la pantalla de Confirmar Notificación, en la que se muestra el Nombre, Denominación o Razón Social del Solicitante, su RFC y la Fecha y Hora de notificación.

| CO<br>REPÚBLICA              |                                                                  | U ve                                                   | ntanilla única                              |                         |                    | (                    | Cerrar la sesión |
|------------------------------|------------------------------------------------------------------|--------------------------------------------------------|---------------------------------------------|-------------------------|--------------------|----------------------|------------------|
| Anteces                      | sor   Activo                                                     |                                                        |                                             |                         |                    |                      |                  |
| Confir<br>Folio d<br>Tipo de | mar Notificaci<br>lel trámite: 1502<br>e solicitud: SENA<br>prod | ón<br>200400220132<br>SICA-05-001-A<br>uctos y subproc | 2001000153<br>Certificado Fitosan<br>ductos | nitario Internacional p | oara la exportació | ón de vegetales, sus | Firmar           |
| Notifi<br>Nombr              | cación de acto<br>re, Denominación<br>JR PHARMACEUTIC            | <b>administrat</b><br>n o Razón Soci<br>CA SA DE CV    | i <b>vo</b><br>al                           |                         |                    | Fecha y hora de la   | notificación     |
| Regist                       | ro Federal de Co<br>09268C2                                      | ontribuyentes                                          |                                             |                         |                    |                      |                  |
|                              |                                                                  |                                                        |                                             |                         |                    |                      |                  |
|                              |                                                                  |                                                        |                                             |                         |                    |                      |                  |

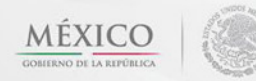

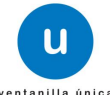

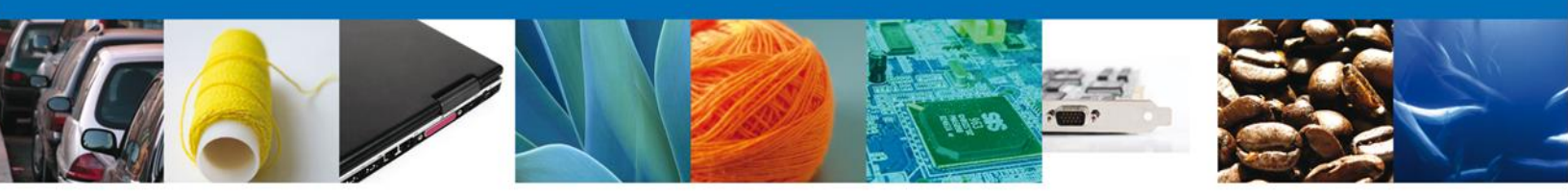

# Firmar Confirmación de Notificación de Resolución

Para confirmar la notificación de Resolución, se requiere **realizar la firma** de la tarea, se adjuntan los datos de la firma y se confirma el firmado.

|                    | U ventanilla única                                                       | Септаr la sesión |
|--------------------|--------------------------------------------------------------------------|------------------|
| Antecesor   Activo |                                                                          |                  |
|                    | * Registro Federal de Contribuyentes<br> <br>* Clave de la llave privada | ]                |
|                    | * Llave privada (*.key)                                                  | Buscar           |
|                    | * Certificado (*.cer)                                                    | Buscar<br>Firmar |

#### **Acuses y Resoluciones**

La aplicación informa que la notificación de Resolución ha sido confirmada, muestra el número de folio, genera y envía el Acuse de Notificación

|           |              | U ventanilla única                 |                                               |                  | Cerrar la sesión  |
|-----------|--------------|------------------------------------|-----------------------------------------------|------------------|-------------------|
| Antecesor | Activo       |                                    |                                               |                  |                   |
|           | Y RESOLUCION | IES<br>Requerimiento de Informació | n para el trámite con número 1<br>confirmada. | 502200400220132( | 001000153 ha sido |
| Acuse (s  | )            | Documei                            | nto                                           | ſ                | Descargar         |
| 1         |              | Aviso de Notificación d            | le requerimiento                              |                  |                   |
|           |              |                                    |                                               |                  |                   |
|           |              |                                    |                                               |                  |                   |
|           |              |                                    |                                               |                  |                   |

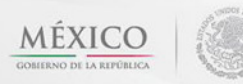

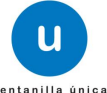

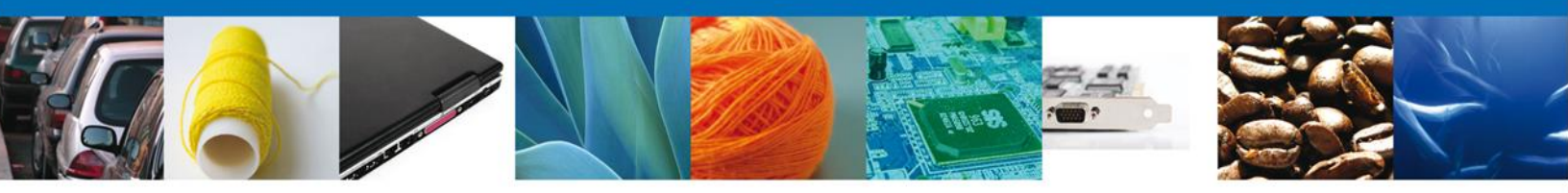

El usuario puede descargar el **acuse de notificación** accediendo a la liga que así lo indica, el Acuse de Notificación recibido se muestra a continuación:

| U<br>ventanilla Snies                                                                                  | Ventanilla Digital Mexica<br>de Comercio Exterior                                                                                                    | naSEI<br>SHC                                                                                | SEDENA<br>P SEMARNAT                                                            | SAGARPA<br>SALUD<br>SE                                          | MÉXICO                                                     |  |  |
|----------------------------------------------------------------------------------------------------|----------------------------------------------------------------------------------------------------|---------------------------------------------------------------------------------------------|---------------------------------------------------------------------------------|-----------------------------------------------------------------|------------------------------------------------------------|--|--|
|                                                                                                    | AVISO DE NO                                                                                                    | TIFICACIO                                                                                   | ÓN                                                                              |                                                                 |                                                            |  |  |
| Estimado(a) C. AF<br>RFC: APH0609268                                                                   | RMOUR PHARMACEUTICA SA DE CV<br>9C2                                                                                                    |                                                                                             |                                                                                 |                                                                 |                                                            |  |  |
| Siendo las 16:14<br>05-001-A Certific<br>presentado a trav<br>451583 se le infor<br>Exterior; motivo p | del 06/03/2013, en relación con su trámite núi<br>eado Fitosanitario Internacional para la ex<br>rés de la Ventanilla Digital Mexicana de Co<br>ma que tiene un requerimiento de informació<br>or el cual se tiene por legalmente notificado ( | mero 15022004(<br>oportación de v<br>mercio Exterior<br>ón pendiente en<br>el día 06/03/201 | 0220132001000<br>egetales, sus pr<br>el 06/03/2013,<br>la Ventanilla Digi<br>13 | 153, relativo a<br>oductos y si<br>con folio de<br>tal Mexicana | a SENASICA-<br>ubproductos,<br>presentación<br>de Comercio |  |  |
|                                                                                                    |                                                                                                    |                                                                                             |                                                                                 |                                                                 |                                                            |  |  |
|                                                                                                    |                                                                                                    |                                                                                             |                                                                                 |                                                                 |                                                            |  |  |
|                                                                                                    |                                                                                                    |                                                                                             |                                                                                 |                                                                 |                                                            |  |  |
| Cadena Original de la co<br> 15022004002201320010<br>AGUASCALIENTES SEN<br>35[451583]                  | onfirmación de la notificación:<br>00153)06/03/2013 (16:12:35/ARMOUR PHARMACEUTICA SA I<br>JASICA-05-001-A Certificado Filosanitario Internacional para                                                                                        | DE CVJAPH0609268C2<br>la exportación de veg                                                 | 06/03/2013  16:09:31 De<br>etales, sus productos y                              | elegación Estatal<br>subproductos(05                            | /03/2013  17:19:                                           |  |  |
| Sello Digital:<br>tSBpDe6TT2tiCgNVMWr<br>KZ7rA402BIEOoNAkSXF<br>N2o85Pv807+rxpyOBU                     | Sello Digital:<br>Sello Digital:<br>ISBDA&TT250gNVMWnmS555johNPDUuk25MgIf4NrTv4nzAidm6xj8VR/3jUlqJ+DaFNy11LoxdH<br>KZTrA402BIEDoNAk5XFRa+kC7aziaRcWOerzywFyxDvIIBup865gDepalo5j+4cCQKsKE5uhs37<br>N2o55PVe01+xxpyOBU=                          |                                                                                             |                                                                                 |                                                                 |                                                            |  |  |
|                                                                                                    |                                                                                                    |                                                                                             |                                                                                 |                                                                 |                                                            |  |  |
|                                                                                                    |                                                                                                    |                                                                                             |                                                                                 |                                                                 |                                                            |  |  |
|                                                                                                    |                                                                                                    | /1                                                                                          |                                                                                 |                                                                 |                                                            |  |  |

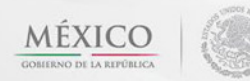

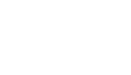

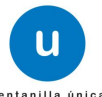

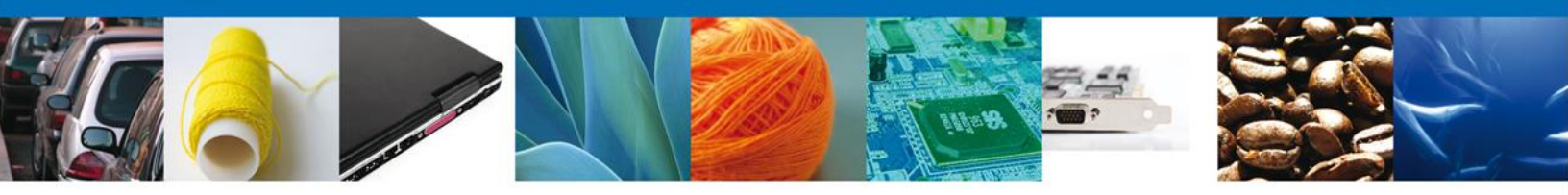

# ATENDER REQUERIMIENTO DE CERTIFICADO FITOSANITARIO INTERNACIONAL PARA LA EXPORTACIÓN DE VEGETALES, SUS PRODUCTOS Y SUBPRODUCTOS

#### Bandeja de Tareas Pendientes

Una vez que el usuario firmado haya accedido a la aplicación seleccione la opción del menú inicio. Esta opción presentará la **Bandeja de Tareas Pendientes** para el usuario. Seleccione el trámite **SENASICA-05-001-A Certificado Fitosanitario para la exportación de vegetales, sus productos y subproductos** a Atender.

|                                                      | Ventanilla única                                                                                                    |                                                                               |                                                                        | Cerrar la       | sesión    |
|------------------------------------------------------|----------------------------------------------------------------------------------------------------|-------------------------------------------------------------------------------|------------------------------------------------------------------------|-----------------|-----------|
| Antecesor   Activo                                   | ontos                                                                                                    |                                                                               |                                                                        |                 |           |
| Solicitante: ARMOUR PHARMA<br>Folio: 150220040022013 | ACEUTICA<br>32001000153                                                                                                    | RFC:                                                                          | APH0609268C2                                                           | 24              |           |
|                                                      | Tino Trámite                                                                                                    | Nombre tarea                                                                  | Fecha de Asignación                                                    | Bus             | scar      |
| 1502200400220132001000153                            | SENASICA-05-001-A<br>Certificado Fitosanitario<br>Internacional para la<br>exportación de vegetales, At<br>sus productos y<br>subproductos | tender Requerimiento                                                          | de la Tarea                                                            | En Dictamen     | 10        |
|                                                      |                                                                                                    |                                                                               |                                                                        |                 |           |
|                                                      |                                                                                                    |                                                                               |                                                                        |                 |           |
| •                                                    | III<br>14 - 400                                                                                                    | Página 1 🛛 de 1 🕬                                                             | ы                                                                      | Mostrando 1 - 1 | )<br>de 1 |
| Av.<br>Ventanilla Digit                              | Hidalgo No. 77, Col. Guerrero,<br>Atención Telefónica: 548<br>al Mexicana de Comercio Exter                                                | Deleg, Cuauhtémoc, C.P<br>81-1856 y 01 800 00 VUC<br>ior · Derechos Reservado | . 06300, México, D.F.<br>EM (88236)<br>s © 2011 · Políticas de Privaci | idad            |           |

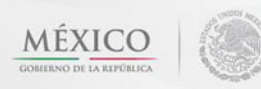

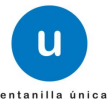

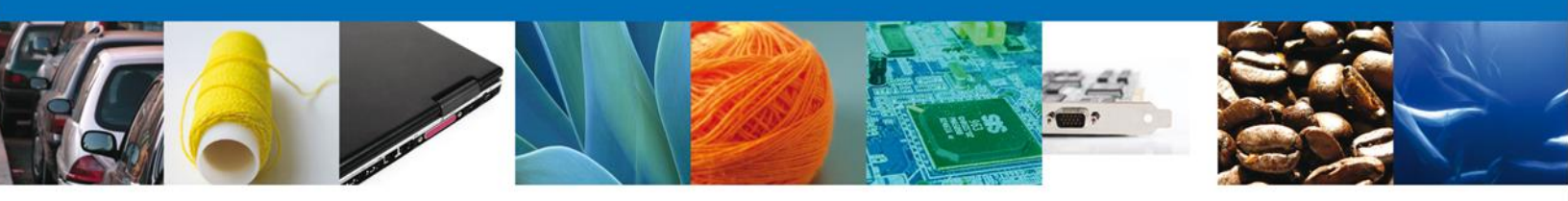

# Consultar Requerimiento de Información

#### **Atender Requerimiento**

El usuario tiene acceso de solo lectura a la información del **requerimiento**.

|                                                                     | ventanilla única                                                   |                                |                             | Cerrar la sesión |
|---------------------------------------------------------------------|--------------------------------------------------------------------|--------------------------------|-----------------------------|------------------|
| Antecesor   Activo                                                  |                                                                    |                                |                             |                  |
| Folio del trámite: 1502200<br>Tipo de solicitud: SENASIC<br>subprod | )<br>0400220132001000153<br>CA-05-001-A Certificado Fitos<br>uctos | anitario Internacional para la | a exportación de vegetales, | sus productos y  |
| Consultar<br>Requerimiento de<br>Información                        | Requerimiento de datos                                             | 3 Anexar Documentos            | Firmar Promoción            | Siguiente        |
| Fecha de generación                                                 |                                                                    | 05/03/2013                     |                             |                  |
| justificación del requerimient                                      | .0                                                                 | 4                              |                             |                  |

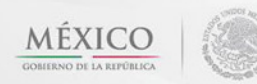

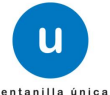

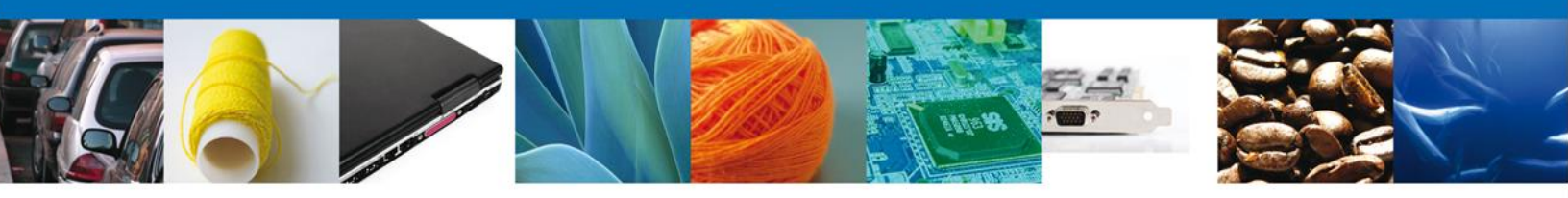

# Requerimiento de Datos

# Sección Solicitante

Al abrir la pestaña **Solicitante** se deben visualizar los **Datos Generales y Domicilio Fiscal** del Solicitante.

| O<br>IBLICA                                                                     | •••                                                                                                    | ntanilla única             |                      |                                  |                            | Cerrar la sesie     | ón |
|---------------------------------------------------------------------------------|----------------------------------------------------------------------------------------------------|----------------------------|----------------------|----------------------------------|----------------------------|---------------------|----|
| ntecesor   Act                                                                  | ivo<br>le Exportación Fitos                                                                                                    | anitario                   |                      |                                  |                            |                     |    |
| Consultar<br>Requerimi<br>Informaci                                             | iento de <b>Catos</b><br>ón                                                                                                    | erimiento de               | Anexar Docume        | entos 🕗 F                        | irmar Promoción<br>Guardar | Anterior Siguiente  |    |
| Solicitante                                                                     | Datos de la solicitud                                                                                                    | Transporte                 | Pago de derechos     | Destinatario                     |                            |                     |    |
| Denominad<br>ARMOUR PH<br>Actividad p<br>Comercio a<br>Registro Fo<br>APH060926 | ción o razón social<br>HARMACEUTICA SA DE CV<br>Dreponderante<br>I por mayor de productos fr<br>ederal de Contribuyente<br>BC2 | armacéuticos<br>I <b>S</b> | <b>Corr</b><br>aleja | eo electrónico<br>ndra.bolanos@s | ofttek.com                 |                     |    |
| Domicilio<br>Calle<br>RIO YAQUI                                                 | fiscal del solicitante                                                                                                    |                            | Número<br>MZ 11 L    | exterior M                       | lúmero interior            | Código postal 42080 |    |
| Colonia                                                                         |                                                                                                    |                            | Pais                 |                                  |                            |                     |    |
| Entidad fee                                                                     | lerativa                                                                                                    |                            | Localida             | d                                | OS PIEXICANOS)             |                     |    |
| HIDALGO                                                                         |                                                                                                    |                            | PACHUC               | 4                                |                            |                     |    |
| Municipio (                                                                     | o delegación                                                                                                    |                            | Teléfono             |                                  |                            |                     |    |
| PACHUCA E                                                                       | DE SOTO                                                                                                    |                            |                      |                                  |                            |                     |    |

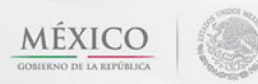

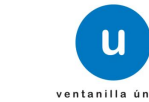

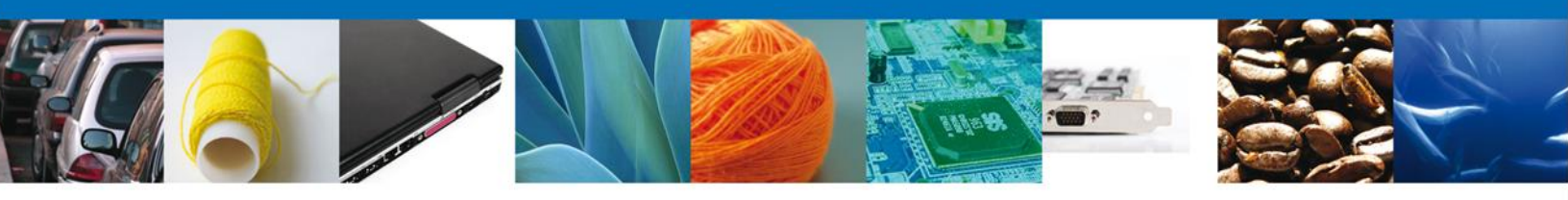

# Sección Datos de la solicitud

Se muestran **habilitados** los campos de la **solicitud** para que sean **modificados**, así el solicitante atenderá el requerimiento de datos hecho por el funcionario.

|                                                                                                    | ) u                                                                                                    | ventanilla única                                                                                                    |                                                                                                    |                                                   | Cerrar la                                                                                                    | sesió           |
|----------------------------------------------------------------------------------------------------|----------------------------------------------------------------------------------------------------|----------------------------------------------------------------------------------------------------|----------------------------------------------------------------------------------------------------|---------------------------------------------------|----------------------------------------------------------------------------------------------------|-----------------|
| tecesor   Acti                                                                                          | vo                                                                                                    |                                                                                                    |                                                                                                    |                                                   |                                                                                                    |                 |
| rtificado de í                                                                                          | Exportación Fito                                                                                                    | sanitario                                                                                                    |                                                                                                    |                                                   |                                                                                                    |                 |
| Consultar<br>Requerimier<br>Información                                                                 | 2 Rec<br>dat                                                                                                    | querimiento de 🛛 💿                                                                                                  | Anexar Documentos                                                                                                    | Guardar                                           | oción<br>Anterior Sigu                                                                                                    | iente           |
| olicitante D                                                                                            | atos de la solicitud                                                                                                    | Transporte Pago                                                                                                    | de derechos Destinat                                                                                                    | ario                                              |                                                                                                    |                 |
| Aduana de Sa                                                                                            | alida/ Lugar de Em                                                                                                    | barque *Punto d                                                                                                    | e Ingreso en el País de I                                                                                                    | Destino *P                                        | aís de Destino                                                                                                    |                 |
| ACAPULCO, GR                                                                                            | .0.                                                                                                    | werty                                                                                                    |                                                                                                    | AZ                                                | ZERBALJAN (REPUBLICA                                                                                                    |                 |
| *País de orig                                                                                           | en                                                                                                    | Entidad I                                                                                                    | Federativa de Origen                                                                                                    | Mu                                                | inicipio de Origen                                                                                                    |                 |
| HEACO (ESTA                                                                                             |                                                                                                    |                                                                                                    |                                                                                                    | AC<br>AL<br>AL<br>AL<br>AL                        | ATEPEC                                                                                                    |                 |
|                                                                                                    |                                                                                                    |                                                                                                    |                                                                                                    | AR<br>AT<br>Utilizar Ctrl pulsado                 | RCELIA<br>TENANGO DEL RIO<br>TLAMAJALCINGO DEL MON 💌<br>Io para hacer la selección múlti                                                                                              | ple.            |
| Datos Genera                                                                                            | iles de la Mercancía                                                                                                    |                                                                                                    |                                                                                                    | AF<br>AT<br>Utilizar Ctrl pulsado                 | RCELIA<br>TENANGO DEL RIO<br>"LAMAJALCINGO DEL MO! ▼<br>o para hacer la selección múlti                                                                                               | ple.            |
| Datos Genera                                                                                            | iles de la Mercancía<br>No. partida <del>(</del> .                                                                                                    | Fracción arancelaria                                                                                                | Descripción de la<br>fracción                                                                                                    | AR<br>AT<br>Utilizar Ctrl pulsado                 | CELIA<br>TENANGO DEL RIO<br>"LAMAJALCINGO DEL MO! •<br>o para hacer la selección múlti<br>Unidad de Medida de<br>Tarifa (UMT)                                                         | ple.            |
| Datos Genera                                                                                            | iles de la Mercancía<br>No. partida <del>().</del><br>1                                                                                                    | Fracción arancelaria<br>23025001                                                                                    | Descripción de la<br>fracción<br>De leguminosas.                                                                                                    | AF<br>AT<br>Utilizar Ctrl pulsado<br>Cantidad UMT | CELIA<br>TENANGO DEL RIO<br>LAMAJALCINGO DEL MOP<br>o para hacer la selección múlti<br>Unidad de Medida de<br>Tarifa (UMT)<br>Kilogramo                                               | ple.            |
| Datos Genera<br>1                                                                                       | iles de la Mercancía<br>No. partida क.<br>1                                                                                                    | Fracción arancelaria<br>23025001                                                                                    | Descripción de la<br>fracción<br>De leguminosas.                                                                                                    | AF<br>AT<br>Utilizar Ctrl pulsado                 | RCELIA<br>TENANGO DEL RIO<br>LAMAJALCINGO DEL MOP<br>para hacer la selección múlti<br>Unidad de Medida de<br>Tarifa (UMT)<br>Kilogramo                                                | ple.            |
| Datos Genera<br>1                                                                                       | iles de la Mercancía<br>No. partida <del>().</del><br>1<br>Ill                                                                                                    | Fracción arancelaria<br>23025001                                                                                    | Descripción de la<br>fracción<br>De leguminosas.                                                                                                    | AF<br>AT<br>Utilizar Ctrl pulsado                 | CELIA<br>TENANGO DEL RIO<br>LAMAJALCINGO DEL MOP<br>o para hacer la selección múlti<br>Unidad de Medida de<br>Tarifa (UMT)<br>Kilogramo                                               | pie.            |
| Datos Genera<br>1                                                                                       | iles de la Mercancía<br>No. partida क.<br>1<br>III                                                                                                    | Fracción arancelaria<br>23025001                                                                                    | Descripción de la<br>fracción<br>De leguminosas.<br>Página 1 de 1 pr pr                                                                                                    | AF<br>AT<br>Utilizar Ctrl pulsado                 | RCELIA<br>TENANGO DEL RIO<br>LAMAJALCINGO DEL MOP<br>o para hacer la selección múlti<br>Unidad de Medida de<br>Tarifa (UMT)<br>Kilogramo<br>Mostrando 1 - 1 de                        | ple.<br>C:      |
| Datos Genera<br>1                                                                                       | iles de la Mercancía<br>No. partida e.<br>1                                                                                                    | Fracción arancelaria<br>23025001                                                                                    | Descripción de la<br>fracción<br>De leguminosas.<br>Página 1 de 1 po pa                                                                                                    | Gregar Mo                                         | RCELIA<br>TENANGO DEL RIO<br>LAMAJALCINGO DEL MOP<br>o para hacer la selección múlti<br>Unidad de Medida de<br>Tarifa (UMT)<br>Kilogramo<br>Mostrando 1 - 1 de<br>odificar Eliminar   | ple.            |
| Datos Genera<br>1 1 4 Unidad Exp<br>*Entidad Fed                                                        | edidora del Certi<br>erativa de Unidad                                                                                                    | Fracción arancelaria<br>23025001<br>10 40 5<br>ificado Fitosanitario<br>Expedidora                                  | Descripción de la<br>fracción<br>De leguminosas.<br>Página 1 de 1 pe pe<br>SAGARPA                                                                                                 | Gregar Mo                                         | RCELIA<br>TENANGO DEL RIO<br>LAMAJALCINGO DEL MOP<br>o para hacer la selección múlti<br>Unidad de Medida de<br>Tarifa (UMT)<br>Kilogramo<br>Mostrando 1 - 1 de<br>odificar Eliminar   | ple.<br>C.<br>I |
| Datos Genera<br>1<br>4<br>Unidad Exp<br>*Entidad Fed<br>AGUASCALIENT                                    | edidora del Certi<br>erativa de Unidad                                                                                                    | Fracción arancelaria<br>23025001<br>Bei vei B<br>ificado Fitosanitario<br>Expedidora                                | Descripción de la<br>fracción<br>De leguminosas.<br>Página 1 de 1 IM- IM<br>SAGARPA                                                                                                | Gregar M                                          | RCELIA<br>TENANGO DEL RIO<br>LAMAJALCINGO DEL MOP<br>a para hacer la selección múlti<br>Unidad de Medida de<br>Tarifa (UMT)<br>Kilogramo<br>Mostrando 1 - 1 de<br>odificar Eliminar   | ole.            |
| Datos Genera<br>1<br>1<br>Unidad Exp<br>*Entidad Fed<br>AGUASCALIENT<br>@ Delegació                     | edidora del Certi<br>erativa de Unidad<br>n Estatal                                                                                                    | Fracción arancelaria<br>23025001<br>DR 40 5<br>ificado Fitosanitario<br>Expedidora                                  | Descripción de la<br>fracción<br>De leguminosas.<br>Página 1 de 1 per pri<br>SAGARPA<br>ADER                                                                                       | AF<br>AT<br>Utilizer Ctrl pulsedo<br>Cantidad UMT | RCELIA<br>rENANGO DEL RIO<br>LAMAJALCINGO DEL MOP<br>o para hacer la selección múlti<br>Unidad de Medida de<br>Tarifa (UMT)<br>Kilogramo<br>Mostrando 1 - 1 de<br>odificar Eliminar   | ple.            |
| Datos Genera<br>1<br>1<br>Vnidad Exp<br>*Entidad Fed<br>AGUASCALIENT<br>© Delegació<br>Delegació        | edidora del Certi<br>eativa de Unidad<br>ES<br>v Estatales SAGAR                                                                                                    | Fracción arancelaria<br>23025001<br>In 40 G<br>Ificado Fitosanitario<br>Expedidora<br>© C<br>CPA                    | Descripción de la<br>fracción<br>De leguminosas.<br>Página 1 de 1 pe pa<br>SAGARPA<br>SAGARPA<br>ADER<br>tro de Apoyo a Desarroll                                                  | Gregar Mo                                         | RCELIA<br>TENANGO DEL RIO<br>LAMAJALCINGO DEL MOP<br>o para hacer la selección múlti<br>Unidad de Medida de<br>Tarifa (UMT)<br>Kilogramo<br>Mostrando 1 - 1 de<br>odificar Eliminar   | ple.            |
| Datos Genera<br>1<br>1<br>Vinidad Exp<br>*Entidad Fed<br>AGUASCALIENT<br>© Delegación<br>Delegación Est | edidora del Certi<br>res el la Mercancía<br>No. partida e.<br>1<br>III<br>edidora del Certi<br>erativa de Unidad<br>res v<br>n Estatal<br>s Estatales SAGAR<br>tatal AGUASCALIENTES                                                                                                    | Fracción arancelaria<br>23025001<br>eq 40 s<br>ificado Fitosanitario<br>Expedidora<br>CAPA<br>Cent<br>Seie          | Descripción de la<br>fracción<br>De leguminosas.<br>Página 1 de 1 80 BM<br>SAGARPA<br>SAGARPA<br>ADER<br>tro de Apoyo a Desarroll<br>ccione un valor                               | AF<br>AT<br>AT<br>Cantidad UMT                    | RCELIA<br>TENANGO DEL RIO<br>LAMAJALCINGO DEL MOP V<br>o para hacer la selección múlti<br>Unidad de Medida de<br>Tarifa (UMT)<br>Kilogramo<br>Mostrando 1 - 1 de<br>odificar Eliminar | ple.            |
| Datos Genera<br>1<br>1<br>Unidad Exp<br>*Entidad Fed<br>AGUASCALIENT<br>© Delegación Est<br>© DDR       | edidora del Certi<br>resida del Certi<br>resida del Certi | Fracción arancelaria<br>23025001<br>INI 40 S<br>Ificado Fitosanitario<br>Expedidora<br>C<br>RPA Cent<br>Sela<br>O M | Descripción de la<br>fracción<br>De leguminosas.<br>Página 1 de 1 PP PM<br>SAGARPA<br>SAGARPA<br>ADER<br>tro de Apoyo a Desarroll<br>recione un valor<br>Iódulo de Certificación F | Gregar M<br>o Rural (CADER)                       | RCELIA<br>TENANGO DEL RIO<br>LAMAJALCINGO DEL MOP V<br>o para hacer la selección múlti<br>Unidad de Medida de<br>Tarifa (UMT)<br>Kilogramo<br>Mostrando 1 - 1 de<br>odificar Eliminar | Ple.            |

Atención telefónica 54 81 18 56 y 01 800 00 VUCEM (88236)

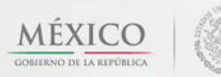

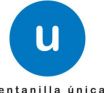

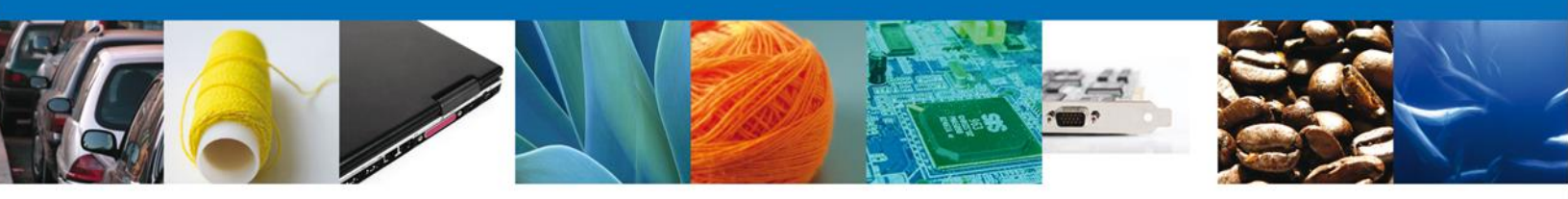

# Sección Transporte

Se muestran **habilitados** los campos del **Transporte** para que sean **modificados**, así el solicitante atenderá el requerimiento de datos hecho por el funcionario.

| CO<br>REPÚBLICA                    | ventanilla única                                                                                      | Cerrar la sesión                                                                                                    |
|------------------------------------|----------------------------------------------------------------------------------------------------|----------------------------------------------------------------------------------------------------|
| Antecesor   Ac                     | tivo<br>de Exportación Fitosanitario                                                                  |                                                                                                    |
| Consultar<br>Requerim<br>Informaci | riento de<br>ón                                                                                       | 3 Anexar Documentos Firmar Promoción           Guardar         Anterior         Siguiente                                                                           |
| Solicitante                        | Datos de la solicitud Transporte                                                                      | Pago de derechos Destinatario                                                                                                    |
| *Medio de<br>Marítimo              | transporte                                                                                            | Identificación del Transporte<br>identificcion                                                                                                    |
|                                    |                                                                                                    |                                                                                                    |
|                                    |                                                                                                    |                                                                                                    |
|                                    |                                                                                                    |                                                                                                    |
|                                    | Av. Hidalgo No. 77, Col. Guerre<br>Atención Telefónica:<br>Ventanilla Digital Mexicana de Comercio Ex | iro, Deleg. Cuauhtémoc, C.P. 06300, México, D.F.<br>5481-1856 y 01 800 00 VUCEM (88236)<br>terior · Derechos Reservados © 2011 · <del>Políticas de Privacidad</del> |

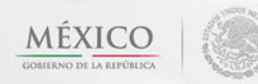

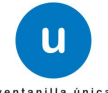

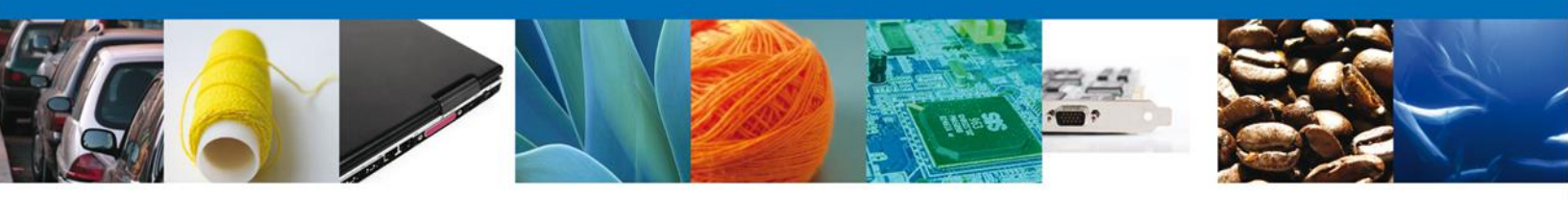

# Sección Pago de derechos

Se muestran **habilitados** los campos del **Pago de derechos** para que sean **modificados**, así el solicitante atenderá el requerimiento de datos hecho por el funcionario.

|                                                                          | <b>u</b> ••                                                                | ntanilla única                                                             | Cerrar la sesión                                                                                                    |
|--------------------------------------------------------------------------|----------------------------------------------------------------------------|----------------------------------------------------------------------------|----------------------------------------------------------------------------------------------------|
|                                                                          |                                                                            |                                                                            |                                                                                                    |
| Antecesor   Ac                                                           | <sup>tivo</sup><br>de Exportación Fitos                                    | anitario                                                                   |                                                                                                    |
| Consulta<br>Requerim<br>Informaci                                        | r 2 Reque<br>iiento de datos<br>ión                                        | erimiento de                                                               | 3 Anexar Documentos 4 Firmar Promoción<br>Guardar Anterior Siguiente                                                                                     |
| Solicitante                                                              | Datos de la solicitud                                                      | Transporte Pa                                                              | Pago de derechos Destinatario                                                                                                    |
| Pago de<br>*Exento o<br>O No O S<br>* Justifico<br>Muestras<br>* Clave d | derechos<br>de pago<br>ii<br>ación<br>sin valor comercial.<br>e referencia |                                                                            | * Cadena de la dependencia                                                                                                    |
| * Banco                                                                  | e un valor                                                                 | lave de Pago                                                               | * Fecha de pago                                                                                                    |
| * Importe                                                                | e de pago                                                                  |                                                                            | Borrar datos del pago                                                                                                    |
|                                                                          | Av. Hidalgo N<br>Ater<br>Ventanilla Digital Mexican                        | o. 77, Col. Guerrero, D<br>nción Telefónica: 5481<br>a de Comercio Exterio | . Deleg. Cuauhtémoc, C.P. 06300, México, D.F.<br>81-1856 y 01 800 00 VUCEM (88236)<br>rior · Derechos Reservados © 2011 · <b>Políticas de Privacidad</b> |

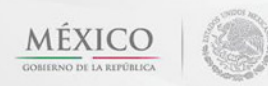

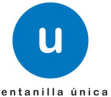

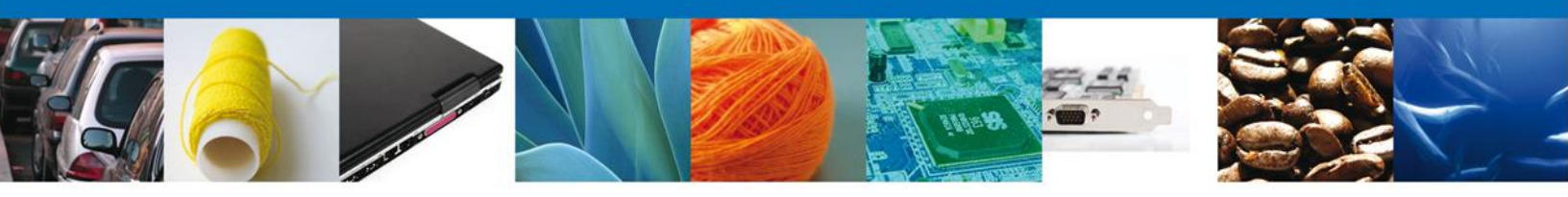

# Sección Destinatario

Se muestran **habilitados** los campos del **Destinatario** para que sean **modificados**, así el solicitante atenderá el requerimiento de datos hecho por el funcionario.

| REPÚBLICA                | A COLORADO              |                                                   | entanilla única                                                              |                                                                                           |                                                              | Септа                                 | ar la sesión |
|--------------------------|-------------------------|---------------------------------------------------|------------------------------------------------------------------------------|-------------------------------------------------------------------------------------------|--------------------------------------------------------------|---------------------------------------|--------------|
| Antecesor<br>Certificad  | Act                     | ivo<br>le Exportación Fitos                       | sanitario                                                                    |                                                                                           |                                                              |                                       |              |
| Consu<br>Reque<br>Inform | ultar<br>erimi<br>nació | ento de <b>2 Requ</b><br>datos                    | erimiento de                                                                 | Anexar Documentos                                                                         | Firmar Promoción<br>Guardar                                  | Anterior                              | Siguiente    |
| * Dest                   | ina                     | tario (Destino final)                             | Transporte P                                                                 | ago de derechos                                                                           |                                                              |                                       |              |
|                          |                         | social<br>denominacion                            | Teléfono<br>                                                                 | Correo electrónico                                                                        | Domicilio<br>Calle, No Ext, No In                            | País<br>BIELORRUSIA<br>(REPUBLICA DE) |              |
|                          |                         |                                                   |                                                                              |                                                                                           |                                                              |                                       |              |
|                          |                         |                                                   |                                                                              |                                                                                           |                                                              |                                       |              |
|                          |                         |                                                   |                                                                              |                                                                                           |                                                              |                                       |              |
|                          |                         | Av. Hidalgo M<br>Ate<br>Ventanilla Digital Mexica | lo. 77, Col. Guerrero, l<br>inción Telefónica: 548<br>na de Comercio Exterio | Deleg. Cuauhtémoc, C.P. 063<br>1-1856 y 01 800 00 VUCEM (<br>or · Derechos Reservados © 2 | 300, México, D.F.<br>88236)<br>2011 · Políticas de Privacida | ad                                    |              |

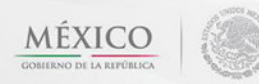

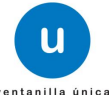

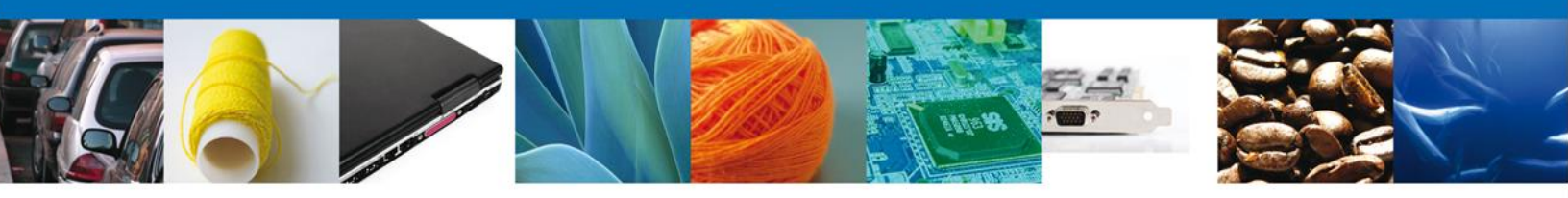

#### **Anexar Documentos**

Se deben adjuntar los **documentos requeridos** de información, de acuerdo al tipo de documento solicitado, se realiza mediante el botón **"Anexar documentos"**.

|                                                                                                    | ventanilla única                                       |                                |                                       | Cerrar la sesión |
|----------------------------------------------------------------------------------------------------|--------------------------------------------------------|--------------------------------|---------------------------------------|------------------|
| Antecesor   Activo<br>Anexar Requisitos<br>Folio del trámite: 150220040<br>Tipo de solicitud: SENASICA-<br>subproduct | 0220132001000153<br>05-001-A Certificado Fitosan<br>os | itario Internacional para la e | xportación de vegetales, su           | s productos y    |
| Consultar<br>Requerimiento de<br>Información                                                                          | Requerimiento de datos                                 | 3 Anexar Documentos            | ) Firmar Promoción<br>Guardar Anterio | r Siguiente      |
| Tipo de documento                                                                                                    |                                                        | Document                       | 0                                     |                  |
| Pago de Derechos                                                                                                    | Adjuntar nuevo do                                      | cumento                        |                                       | nexar documentos |

Al presionar **"Anexar Documentos"** el sistema permite indicar la **ubicación** del documento, se selecciona y al finalizar damos clic en **"Anexar"** 

| Anexar nuevo documento                                                                                                    | ×                                                                     |
|----------------------------------------------------------------------------------------------------|-----------------------------------------------------------------------|
| <ul> <li>Para poder anexar su documento, deberá cumplir las siguientes carac</li> <li>Debe ser formato PDF que no contenga formularios, objetos Ol etc.</li> <li>El tamaño máximo permitido por archivo es 10 MB.</li> <li>No debe contener páginas en blanco.</li> <li>Las imágenes contenidas deben estar en escala de grises.</li> <li>La resolución debe ser de 300 dpi.</li> </ul> | terísticas:<br>.E incrustrados, código java script,                   |
| Pago de Derechos:<br>El que tarde en adjuntar el documento dependerá del tamaño de su a                                                                                                    | E:\SOFTTEK\DoctoVali( Browse<br>rchivo y de su velocidad de conexión. |
|                                                                                                    | Anexar Cerrar                                                         |

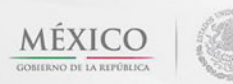

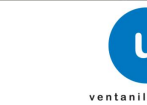

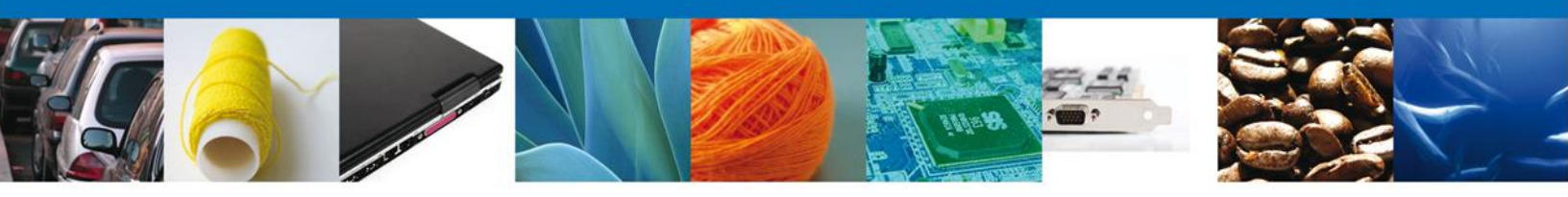

#### **Firmar Promoción**

Para atender el requerimiento, se requiere **realizar la firma** de la tarea, se adjuntan los datos de la firma y se confirma el firmado.

| CO<br>REPÚBLICA                        | ventanilla única                               |                              | Cerrar la sesión |
|----------------------------------------|------------------------------------------------|------------------------------|------------------|
| Antecesor   Activ                      | 0                                              |                              |                  |
| Consultar<br>Requerimie<br>Información | nto de Requerimiento de 🛛 🔗 Anexar Do<br>datos | ocumentos 4 Firmar Promoción |                  |
|                                        | * Registro Federal de Contribuyentes           | -                            |                  |
|                                        | * Clave de la llave privada                    | ]                            |                  |
|                                        | * Llave privada (*.key)                        |                              |                  |
|                                        |                                                | Buscar                       |                  |
|                                        | * Certificado (*.cer)                          |                              |                  |
|                                        |                                                | Buscar                       |                  |
|                                        |                                                | Firmar                       |                  |

# Acuse de Recibo

La aplicación informa que el requerimiento se registró exitosamente, muestra el número de folio, genera y envía el Acuse de Recepción de promoción.

| CO<br>EPUBLICA                      | U ventanilla única                  |                                       |                   | Cerrar la s     | sesión |
|-------------------------------------|-------------------------------------|---------------------------------------|-------------------|-----------------|--------|
| Antecesor   Activo                  |                                     |                                       |                   |                 |        |
|                                     |                                     |                                       |                   |                 |        |
| Acuse de Recibo                     |                                     |                                       |                   |                 |        |
| Acuse de Recibo                     | Requerimiento se registro           | ro exitosamente con folio de          | requerimiento 117 | 97              |        |
| Acuse de Recibo<br>Acuse (s)        | Requerimiento se registro           | ro exitosamente con folio de          | requerimiento 117 | 97              |        |
| Acuse de Recibo<br>Acuse (s)<br>No. | Requerimiento se registro<br>Docume | ro exitosamente con folio de<br>nento | requerimiento 117 | 97<br>Descargar |        |

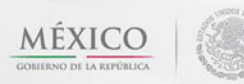

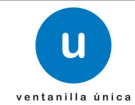

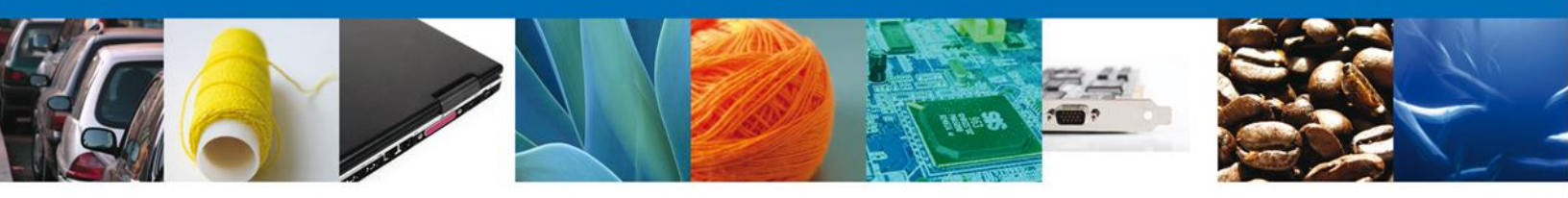

El usuario puede descargar el acuse de recepción de promoción accediendo a la liga que así lo indica, el **Acuse de Promoción** recibido se muestra a continuación:

|                                                                                                    | Ventanilla Digital Me<br>de Comercio Exte                                                                                                    | exicana<br>erior                                                                                                    | SEDENA<br>SEMARNAT                                                                                                    | SAGARPA<br>SALUD<br>SE                                                           | MÉXICO                                                                         |
|----------------------------------------------------------------------------------------------------|----------------------------------------------------------------------------------------------------|----------------------------------------------------------------------------------------------------|----------------------------------------------------------------------------------------------------|----------------------------------------------------------------------------------|--------------------------------------------------------------------------------|
|                                                                                                    | ACUSE DE RECE                                                                                                    | EPCIÓN DE PRO                                                                                                    | MOCIÓN                                                                                                    |                                                                                  |                                                                                |
| Estimado(a) C. A<br>RFC: APH060926                                                                                                    | RMOUR PHARMACEUTICA SA DE C<br>8C2                                                                                                    | v                                                                                                    |                                                                                                    |                                                                                  |                                                                                |
| Siendo las 16:33<br>SENASICA-05-0<br>subproductos, ci<br>Comercio Exterii<br>Su promoción, se<br>la Ventanilla Digit<br>así como a las co                                                                                                    | 19 del 06/03/2013, se tiene por recib<br>101-A Certificado Fitosanitario Inta<br>on número 15022004002201320010<br>or, con folio de presentación 45158<br>sujetará a las disposiciones jurídicas<br>al Mexicana de Comercio Exterior, pu<br>ndiciones de uso de la propia "Ventar                                                                                                    | ida la promoción con folio d<br>ernacional para la export<br>100153 presentado a travé<br>3.<br>aplicables al trámite respe<br>iblicado en el Diario Oficial o<br>nilla Digital".                                                                                                    | e presentación<br>ación de veg<br>s de la Venta<br>ctivo, al Decrei<br>le la Federació                                                                                                    | a 11797, rela<br>etales, sus<br>nilla Digital<br>to por el que<br>in el 14 de el | tiva al trámite<br>productos y<br>Mexicana de<br>se establece<br>nero de 2011, |
| La documen                                                                                                    | ación anexada a su solicitud es la sig                                                                                                    | uie <mark>n</mark> te:                                                                                                    |                                                                                                    |                                                                                  |                                                                                |
| Tipo de docume                                                                                                    | otr                                                                                                    | Nombre del documento                                                                                                    |                                                                                                    | e-Docume                                                                         | nt                                                                             |
|                                                                                                    |                                                                                                    | Archive 1 - A pdf                                                                                                    |                                                                                                    | 0047120000186                                                                    |                                                                                |
| Pago de Derect                                                                                                    | os                                                                                                    | Archivo 1 - A.pdf                                                                                                    |                                                                                                    | 00471200                                                                         | 00186                                                                          |
| Pago de Derect<br>Pago de Derect                                                                                                    | os<br>os                                                                                                    | Archivo 1 - A.pdf<br>DoctoValido2.pdf                                                                                                    |                                                                                                    | 004712000<br>004713000                                                           | 00186<br>002J5                                                                 |
| Pago de Derech<br>Pago de Derech<br>19502004002201<br>por major de pro<br>90170/JSSSTE/PA<br>Sello Digital Solid<br>PatsgMu/Ne2MP<br>SaC/T+4II/Ragsh<br>UHRQ-VSBSDC/<br>MmSw405MD0<br>XL8Y(221)uLg5R<br>Sello Digital Vent<br>CaStoverLb/VSB<br>Sello Digital Vent<br>CaStoverLb/VSB<br>Sello Digital Aret<br>Solidoffa52ec53<br>Sello Digital Aret                                                                                                    | os<br>bs<br>mformación de Solicitud que presenta(s) que decil<br>2001000153(08/03/2013)16.32.05(ARMOUR PHARM<br>Sectos farmaciuticos/RO YAQUIJUZ 11 LT 2/JME<br>FULCA/2000[J00471200001560/071300002.35]<br>fante:<br>bg0/04/de586B3/QQ03LHDFNNMGICFHigvA/XBdi<br>VMTGA/2013/BG/04/300001560/ABBerlidpVA/200<br>JMO10/AVXD18/CX00/Ph01ECA/BerlidpVA/200<br>acylfe40EHaodx/83Yd/BHQ=<br>milla Digital:<br>p77NEII-sqNoNV30DispagkBBHkgHJuDSTEpfVxas<br>pacifiP01 - A.pdf<br>427373/d822b16a/385853814e<br>Iro 1 - A.pdf:                                                                                                    | Archivo 1 - A.pdf<br>DoctoValido2.pdf<br>MACEUTICA SA DE CVJAPHOBO266C2<br>200C0 (ESTADOS UNIDOS MEXICANO<br>MSGU0621.6WhR8jhESGWHM<br>EWF-9-d53/OUHC0ap0DS/P<br>C0yxOp5JMH00/pO4td/NB1nHb<br>WY3PQNsoJjHCJswmYBS                                                                                                    | jalejandra bolances<br>SjuHIDALGO(PACH                                                                                                    | 064712000<br>064713000<br>064713000<br>064713000<br>064715                       | 00186<br>00235<br>mercio al                                                    |
| Pago de Derect<br>Pago de Derect<br>Pago de Derect<br>15022004002201<br>por mayor de pro<br>SOTOJSSSTEJPA<br>Sello Digital Sello<br>PatsgM.vic2MPI<br>SucTr+4IIR8qm,<br>U+6RQCV5M00<br>MmSw4puEtanDi<br>XLSY[2]EjuLq8aR<br>Sello Digital Vent<br>Cr58xetLbFVBI<br>kn5082AQV7TP<br>PmUcehTr1VIII<br>Cadena OriginaL/<br>Sb4e8tm322ec533<br>Sello Digital Arch<br>att6022,71f68t0<br>MMXLg1xWuJ7E<br>D2DMdHqEFrr00<br>Los datos person<br>medios electróni<br>Ventanilla Digital                                                                       | os<br>os<br>información de Solicitud que presenta(s) que decia<br>2001000153(06/02/2013)16.32.05(ARMOUR PHARM<br>Socios fermaciviticos(RO YAQUÍNZ 11 LT 2)MB<br>FULCAL2000(19047)20001105(06/07)001203<br>Rante:<br>sg00MadaBeBGJJQQQSLHDPRIMAGICFH[gpAZX8dd<br>WT GAL20104279(00/97)01ECABue16PbC383(cal<br>gbUVCabEFTa650/ND00540/ND01ECABue16PbC383(cal<br>Montion/XCT0gCccCPNV3MB/ELAP2TyNB+M<br>acy/ref8Ehad.0537/dbHQ=<br>mille Digital:<br>pac6P071.dbdgW37AcdtyGlod0Q7/Mdsak/SbeR<br>PmaU=<br>pac6P071.dbdgW37AcdtyGlod0Q7/Mdsak/SbeR<br>No 1 - A.pdf<br>8437374852b15a0555b384e<br>kv1 - 1 - A.pdf<br>8437374852b15a0555b384e<br>kv1.18643PM2-WDw/od++gsVB0PguwHHdwx0A<br>V8UuQvwynP+=SuSHVua852NIaoA0XmK0BG30g<br>YrUY=<br>males suministrados a través de las<br>cos e impresos, serán protegidos,<br>l' acorde con la Ley Federal de Trai<br>nes legales aplicables; y podrán ser<br>o titular de la información, o a terce<br>as transferencia.                                                         | Archivo 1 - A.pdf<br>DoctoValido2.pdf<br>MACLUTICA SA DE CVJAPHOBO288C2<br>2000 (ESTADOS UNIDOS MEXICANO<br>MSUD021.6WNR8ghESOWHM<br>MYT-6vd5yDUhCogoDSP<br>0yx0p5MH609pdHtM81mB<br>W3PGHNaJjHCJswmYBS<br>mOp5n+6VOeVVKLXMBwy<br>WYnjespH0YycJsgoiL/2d<br>PYTDHVk-2saTiH61Wap07<br>HF0f67WD3MAajESEM7IEM<br>solicitudes, promociones, t<br>incorporados y tratados en<br>transmitidos a las autoridad<br>ros, en este último caso si | jalejandra bolances<br>sgiftidal.gopPacht<br>sgiftidal.gopPacht<br>sgiftidal.gopPacht<br>sgiftidal.gopPacht<br>e status<br>e status<br>e stat | ultas y pago<br>le datos per<br>blica Gubern<br>es en materi<br>s disposicior    | s, hechos pr<br>sonales de l<br>amental y la<br>a de comerci                   |
| Pago de Derect<br>Pago de Derect<br>Pago de Derect<br>15022004002201<br>por mayor de pro<br>SOTO JSSSTEJPA<br>Sello Digital Sello<br>PatogMun2CMP<br>SucTr-stillikagnin<br>U-BROCVSMOO<br>MmSwApeBanO<br>XLSY[2]E]uLg8sR<br>Sello Digital Vent<br>Cristbert LibfVB1<br>kn50862ADy3/DT<br>PmUloah/PhYUHI<br>Codema OriginaL/<br>Sb4686fm5226c533<br>Sello Digital And<br>ad480222/TFb10C<br>MMXLg1xWuJTF:<br>D2DMdHqEFrrQI<br>Los datos person<br>medios electroin<br>Ventanilla Digital<br>zemás diposicio<br>exterior, al propio<br>contemplen dich | os<br>os<br>miormación de Solicitud que presentajoj que decia<br>2001000153(01/03/2013)16.32.05[ARBOUR PHARM<br>Solicio Immaciuticos/RO YAQU[UZ 11 LT 2]MB<br>Participa (Pharmaciuticos/RO YAQU[UZ 11 LT 2]MB<br>Net OutCarter Presidenti (Pharmaciuticos/RO YAQU[UZ 11 LT 2]MB<br>Net OutCarter Presidenti (Pharmaciuticos/RO YAQU[UZ 11 LT 2]MB<br>Net OutCarter Presidenti (Pharmaciuticos/RO YAQU[UZ 11 LT 2]MB<br>Net OutCarter Presidenti (Pharmaciuticos/RO YAQU[UZ 11 LT 2]MB<br>Net OutCarter Presidenti (Pharmaciuticos/RO YAQU[UZ 11 LT 2]MB<br>Net OutCarter Presidenti (Pharmaciuticos/RO YAQU[UZ 11 LT 2]MB<br>Net OutCarter Presidenti (Pharmaciuticos/RO YAQU[UZ 11 LT 2]MB<br>Net OutCarter Presidenti (Pharmaciuticos Yalina)<br>pacoPorta dag Ws7AcdiyGlod0QYrMdaahStwick<br>Pharbia<br>Pacho 1 - A.pdf<br>MILLIOSED (Pharmaciuticos a través de las<br>cos e impresos, serán protegidos,<br>l' acorde con la Ley Federal de Tran<br>os titular de la información, o a terce<br>as transferencia. | Archivo 1 - A.pdf<br>DoctoValido2.pdf<br>MEL<br>MEL<br>MEL<br>MEL<br>MEL<br>MEL<br>MEL<br>MEL                                                                                                    | signification<br>signification<br>signification<br>participation<br>n el sistema d<br>formación Pú<br>formación Pú<br>les competent<br>empre que la:                                                                                                    | ultas y pago<br>le datos per<br>blica Gubern<br>s disposicior                    | s, hechos pr<br>sonales de l<br>amental y la<br>a de comercia                  |

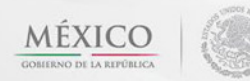

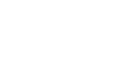

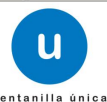

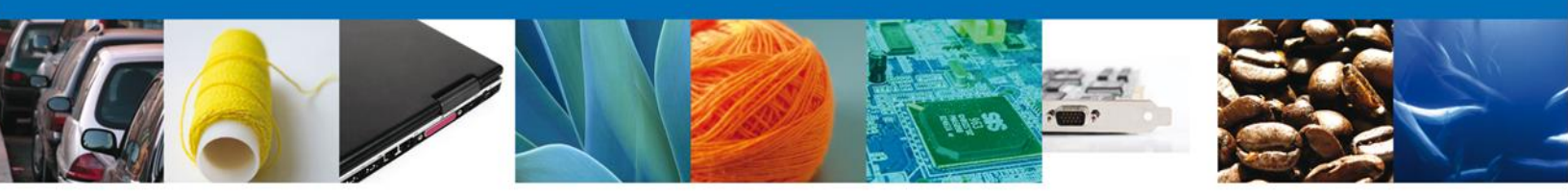

#### **Cerrar Sesión**

Finalmente damos clic en el botón **"cerrar sesión**" nos muestra una ventana para confirmar el cierre, damos clic en el botón **"Sí**" para terminar.

| (CO<br>A REPÚBLICA      |                  | u .                                    | entanilla única                                                               |                                                                                               |                                                       | Cerrar la sesión |
|-------------------------|------------------|----------------------------------------|-------------------------------------------------------------------------------|-----------------------------------------------------------------------------------------------|-------------------------------------------------------|------------------|
| Antecesor  <br>Acuse de | Activo<br>Recibo | Reque                                  | rimiento se registro                                                          | ) exitosamente con folio de                                                                   | e requerimiento 11797                                 |                  |
| Acuse (s)               | )                |                                        | Cerrar la sesión                                                              | x<br>ninar la sesión de trabajo?                                                              |                                                       | Descargar        |
| 1                       |                  |                                        |                                                                               | Si No                                                                                         |                                                       | 1                |
|                         |                  |                                        |                                                                               |                                                                                               |                                                       |                  |
|                         | Ventanilla       | Av. Hidalgo I<br>Ate<br>Digital Mexica | No. 77, Col. Guerrero, D<br>Inción Telefónica: 5481<br>na de Comercio Exterio | eleg. Cuauhtémoc, C.P. 06300<br>-1856 y 01 800 00 VUCEM (882<br>r · Derechos Reservados © 201 | , México, D.F.<br>136)<br>1 · Políticas de Privacidad |                  |

Agradecemos sus comentarios y sugerencias a los correos <u>ventanillaunica@sat.gob.mx</u> y <u>contacto@ventanillaunica.gob.mx</u>.

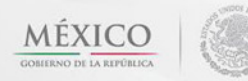

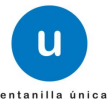